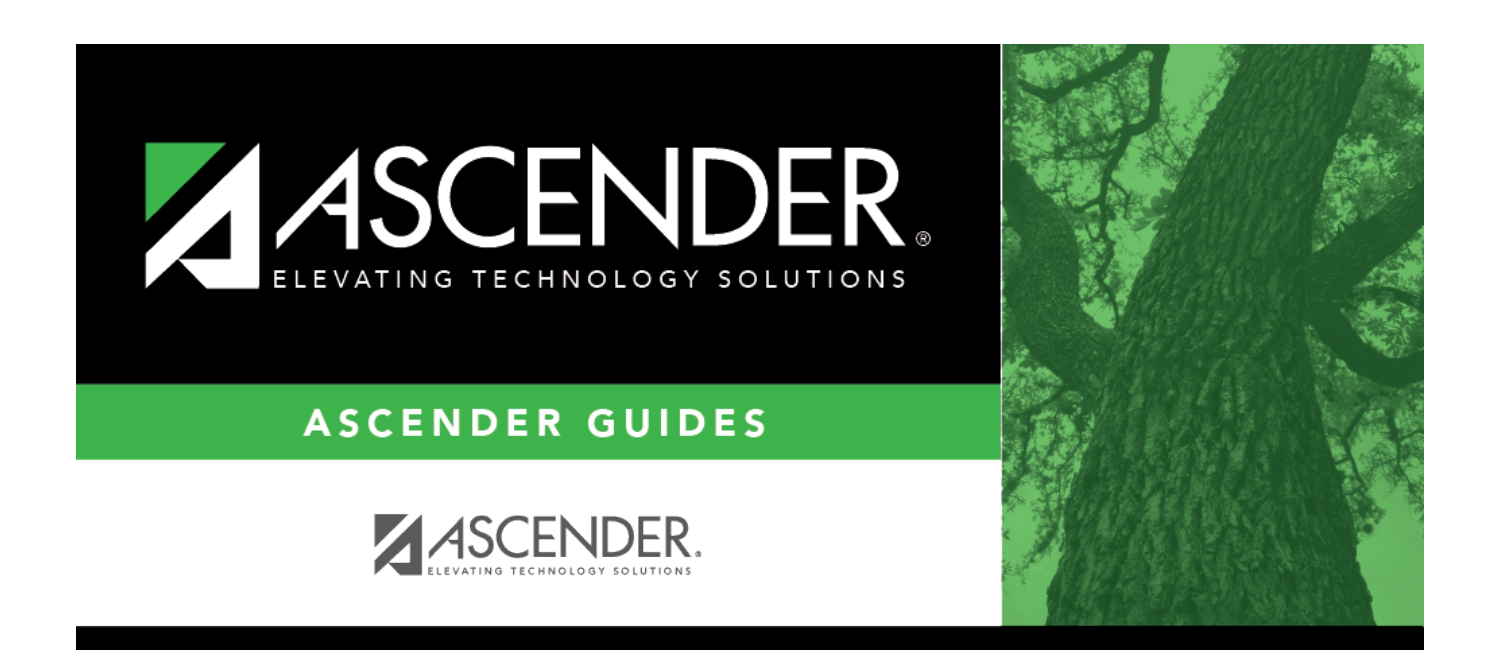

# Position Management: Update NYR Positions and Move Employees to CYR Payroll

# **Table of Contents**

| 12-month Employees |  |
|--------------------|--|
| 11-month Employees |  |
| 10-month Employees |  |

# ASCENDER - Position Management: Update NYR Positions and Move Employees to CYR Payroll

The purpose of this document is to guide you through the necessary steps to update next year positions and move 12-, 11-, and 10-month employees to the current year payroll.

This document assumes you are familiar with the basic features of the ASCENDER Business system and have reviewed the ASCENDER Business Overview guide.

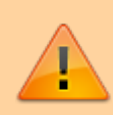

Some of the images and/or examples provided in this document are for informational purposes only and may not completely represent your LEA's process.

## 12-month Employees

This process moves employees who receive their first paycheck in July from next year Position Management to current year Position Management. It also updates some of the fields on the following Maintenance tabs in the current year (see step 7 for detailed information):

- Employment Info
- Pay Info
- Job Info
- Distributions

A separate simulation needs to be set up for employees who receive their first paycheck in July. This is necessary because the position in the next year Position Management reflects the current year's salary information. The simulation updates the fields in the next year positions for the new school year and clears the **Accept Changes** field. The new salary information from the next year position is updated in the current year, updating both the current year Position Management and the Staff Job/Pay Data fields for those employees. As 12-month employees do not accrue, it is not necessary to move them to the next year payroll. Contact your regional ESC consultant to discuss moving 12-month employees to the next year payroll.

**Note**: Depending on the LEA, it may not be necessary to set up separate simulations. If the LEA has determined next year salaries and completed all interfacing to Budget for the year, one simulation can be used when moving employees. Contact your regional ESC consultant to discuss this option.

It is important to consider how this process affects the budget. If you update 12-month positions with the new salary amount for the next school year in the next year Position Management, running the simulation a second time at a later date for all employees gives the 12-month employees an additional increase. If you were unable to update the budget with accurate salaries for all employees prior to rolling 12-month employees, it is necessary to update Budget with multiple simulations. Reference the Interface to Budget Checklist.

The following checklist assumes the LEA has interfaced the payroll salaries to Budget using the Salary Simulation process in Position Management.

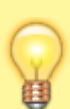

**TIP**: Be sure to complete service records and extract June TRS before continuing this process. This process updates the begin and end contract dates for 12-month employees in the current year payroll. Service records must reflect the begin and end dates from the current school year, and these dates are used to calculate the days and hours worked for TRS purposes. This process will overwrite the employee's calendar with the calendar for the new year. If June TRS has not been extracted, the system is unable to calculate this information for June.

1. Verify account code fiscal years.

### Position Management > Utilities > Update Fiscal Year by Fund

Verify that the account code fiscal years are accurate. This tab provides a list of the fund/fiscal years that are set up in the positions. This process increments the position distribution fiscal year by 1.

**Note**: Since the account codes are validated against the budget, there should not be any fiscal years less than the next year. If there are, generate a user-created report to identify the positions and manually update the information.

### 2. Generate a user-created report.

### Position Management > Reports > User Created Reports > CYR/NYR Positions

Generate a PMIS user-created report to verify that the **Increase Eligible** field is selected for applicable positions. It is possible that the field is not selected for new LEA employees from last year.

### □ It is recommended to verify the Nbr Remain Payments field prior to calculating salaries.

□ Select the following fields on the user-created report:

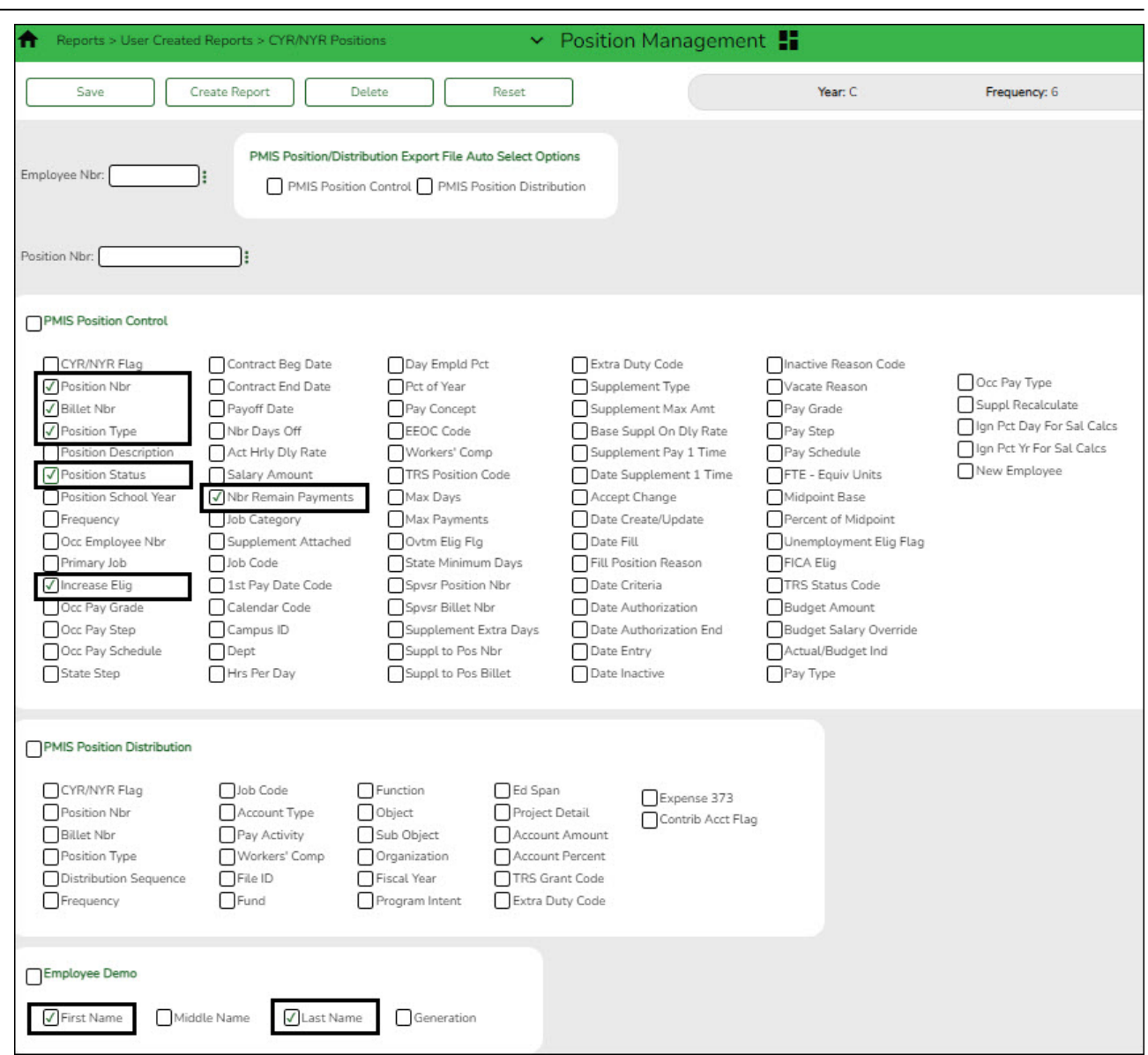

□ Click **Create Report**. The report is displayed. Use the sort/filter functionality to group the applicable data.

**Note**: The number of remaining payments reflected on the report is displayed on the Job Info tab as the number of annual payments and the number of remaining payments for the employee for any P position type. If the LEA uses S acct types or business allowances for extra duties, S position types on this report should reflect the correct number of remaining payments. Prior to continuing, make the necessary position corrections.

### 3. Verify retiree information.

### Position Management > Maintenance > PMIS Position Modify > Budget

Verify that the **TRS Status** field is set to 5 - *Retired* for retirees. If the TRS status is incorrect, there is a possibility that the status will be incorrect (TRS-eligible) when the employee is moved to the current year payroll.

4. Identify employees to be moved to current year payroll.

### Log on to the current year.

### Payroll > Reports > User Created Reports

Generate a user-created report to identify the employees who begin their new contract in July. It is possible that the employees are inactive in the current year, be sure that the **Active Employees Only** field is not selected.

| See         Crede Ruport         Defat         Rest         Ner C         Preparence         Conver           Repare Tenplats              • Prace         Retrieve         Descrive                • Prace         Retrieve         Descrive           Repart Tenplats              • Prace         Retrieve         Descrive              • Prace              • Prace                                                                                                    | Reports > User Created Reports                                                                                                    | 🛩 Payroll 📕                                                  |                                           |                          | A      |
|----------------------------------------------------------------------------------------------------|----------------------------------------------------------------------------------------------------|--------------------------------------------------------------|-------------------------------------------|--------------------------|--------|
| Report Time:                                                                                                    | Save Create Report Delete Re                                                                                                    | eset                                                         | Year: C                                   | Frequency: 6             | Change |
| meter         meter         meter           meter         meter           meter         meter <t< td=""><td>Report Template</td><td></td><td></td><td></td><td></td></t<>                                                                                                    | Report Template                                                                                                    |                                                              |                                           |                          |        |
| <form></form>                                                                                                    | Public                                                                                                    | Retrieve Directory                                           |                                           |                          |        |
| <form>         Pertor         Image: Service Service Servic</form>      |                                                                                                    |                                                              |                                           |                          |        |
|                                                                                                    | Report Title                                                                                                    |                                                              |                                           |                          |        |
| Implayers Ntr                                                                                                    |                                                                                                    |                                                              |                                           |                          |        |
| Image: proper proper | Employee Nbr.                                                                                                    |                                                              |                                           |                          |        |
| Image: Start Diright Start       Image: Start Diright Start       Image: Start Diright Start Diright Start       Image: Start Diright Start       Image: Start Diright Start       Image: Start Diright Start       Image: Start Diright Start       Image: Start Diright Start       Image: Start Diright Start       Image: Start Diright Start       Image: Start Diright Start       Image: Start Diright Start       Image: Start Diright Start       Image: Start Diright Start       Image: Start Diright Start       Image: Start Diright Start Diright Start       Image: Start Diright Start Diright Start       Image: Start Diright Start Diright Start       Image: Start Diright Start Diright Start       Image: Start Diright Start Diright Start Diright Start       Image: Start Diright Start Diright Start       Image: Start Diright Start Diright Start Diright Start Diright Start       Image: Start Diright Start Diright Start <td< td=""><td>Employee Demographic</td><td></td><td></td><td></td><td></td></td<>                                                                                                    | Employee Demographic                                                                                                    |                                                              |                                           |                          |        |
| Note Prefx                                                                                                    | Employee Nbr     Staff ID/SSN     Maiden Name     Address Number     Staff ID                                                                | Phone Area Cd Last Char                                      | ige Date Emer Contact                     | Hispanic/Latino          |        |
| Middle Name       City       Former Last Name       Bus Ext       Cocil Use 1       Emer Phone Nbr       Pacific Islander         Usat Name       State       Former Last Name       Cell Area Cd       Cocil Use 1       Emer Ext       Write         Generation       Zip -       Diver's License       Cell Area Cd       Hone Nbr       Emer Ext       Write         DOB       Addr Country       DL Expr Date       Public Restriction       Employee Notes       Hone Email         Ibb Code       Percent Assigned       Myrof Date       Pay Grade       Daily Rate       Overtime Eligible       Workers' Comp Cd         Ibb Code       Department       Nor Days Employed       Pay Step       Hrity Rate       Overtime Rate       Workers' Comp Cd         Ibb Code       Calendar Code       Local Contract Tops       Contract Total       Contract Total       Pay Step       Hrity Rate       Overtime Rate       Workers' Comp Cd         Ibb Code       Contract End Dt       Nor Onnual Phyres       Contract Total       Contract Total       Contract Total       Contract Rate       Hrity Rate       Overtime Rate       Workers' Comp Cd         Ibb Code       Pay Type       Contract Total       Contract Total       Contract Rate       Base Annual       Estree Minium Msalary       Vorkers'                                                                                                    | Name Prefix         Address rearring           Plane Prefix         Street/P.O. Box           Former First Name         Apt                  | ne Bus Phone Area Marital Si<br>Iame Bus Phone Nbr Other Lar | at Emer Notes                             | American Indian<br>Asian |        |
| Generation       2jp       Divers' License       Cell Prone Kors       Home Email         DOB       Addr Country       DL State       Local Restriction       Home Email         DOB       Addr Country       DL Expir Date       Public Restriction       Employee Notes         Image: Dob Information       Image: Department       Image: Department       Pay Grade       Daily Rate       Overtime Eligible       Workers' Comp Cd         Ibob Descr       Department       Nor Days Employed       Pay Step       Pay Rate       Overtime Rate       Workers' Comp Annual         Primary Job       Pay Type       Into Tays Stepipord       Pay Stepulate       Pay Rate       Overtime Rate       Workers' Comp Parmain         Nor Days Employed       Pay Stepulate       Pay Rate       Overtime Rate       Workers' Comp Parmain         Prim Campus       Calendar Code       Local Contract Days       State Step       Base Annual       Pris Position Cd       Exempt Status         Contract Engin Dt       Nor d'Annual Pymts       Contract Total       Contract Rate       Pris Year       Vacant Position         Wholy Sep Amt       Remaining Pymts       Contract Balance       Nor Cault Ate       Retiree Exception       Vacant Position         Imade       Distribution       Contrat Daty Cd                                                                                                    | Middle Name         City         Former Last Name           VLast Name         State         Former Generation                               | ne Bus Ext Local Use<br>on Cell Area Cd Local Use            | 1     Emer Phone Nbr       2     Emer Ext | Pacific Islander         |        |
| Local Landar, Carl       Local Landar, Carl       Local Contract       Local Contract         Lob Information       Department       Nbr Days Employed       Daily Rate       Overtime Eligible       Morkers' Comp Cd         Local Contract       Nbr Days Employed       Pay Step       Hrly Rate       Overtime Rate       Workers' Comp Remain         Prims Zmpus       Colandar Code       Local Contract Days       Pay Step       Hrly Rate       Hours/Day       Workers' Comp Remain         Nbr Mon Contr       Contract Edigi Dt       Nbr of Annual Pyrots       State Stain       Descritude Cd       Base Annual       Distribution         Nbr Mon Contr       Contract Edigi Dt       Nbr of Annual Pyrots       Contract Total       Contract Total       Descritude Cd       Base Annual       Distribution         Ntr Mon Contr       Contract End Dt       Nbr Moly Sep Amt       Reg Hrs Worked       Retiree Exception       Vacant Position         Distribution       Sub Object       Sub Object       Organization       Fiscal Year       Program Intent       Ext Span       Project Detail         Gontrot Entry       Object       Sub Object       Organization       Fiscal Year       Program Intent       Edi Span       Project Detail                                                                                                    | Generation Zip Driver's License<br>Sex Zip+4 DL State                                                                                        |                                                              | iail<br>Notes                             |                          |        |
| lob Information         lob Code       Percent Assigned       Image: Complexity of the complexity of the complexity o                                             |                                                                                                    |                                                              |                                           |                          |        |
| Indextant degrees       Indextant degrees       Indextant degrees       Indextant degrees       Indextant degrees       Indextant degrees       Indextant degrees         Image: Indextant degrees       Image: Indextant degrees       Image                                                                                                    | Job Information                                                                                                    | Dav Grade Daily Rate                                         |                                           | Workers' Comp Cd         |        |
| Prim Campus       Calendar Code       Local Contract Days       State Step       Base Annual       TRS Position Cd       Exempt Status         Campus Name       Contract Begin Dt       Nbr of Annual Pymts       Contract Total       Accrual Cd       State Minimum Salary       Incr Pay Step         Nbr Mon Contr       Contract End Dt       Remaining Pymts       Contact Balance       Wholly Sep Amt       TRS Year       Vacant Position         Yrs of Job Exper       Yrs in Career Ladder       Wkly Hrs Sched       Wholly Sep Amt       Reg Hrs Worked       Retiree Exception       Vacant Position         Distribution       Ibb Cd       Acct Type       Extra Duty Cd       Workers' Comp       Pay Acty       Acct Amt       Acct Pct       TRS Grant Cd       Expense 373         I bo Cd       Acct Type       Extra Duty Cd       Sub Object       Organization       Fiscal Year       Program Intent       Ed Span       Project Detail                                                                                                    | Job Descr         Department         Wbr Days Employee           Primary Job         Pay Type         Nbr Days in Contra-                    | d Pay Step Hrly Rate                                         | Overtime Rate                             | Workers' Comp Annual     |        |
| Nbr Mon Contr       Contract End Dt       Remaining Pymts       Contact Balance       Accrual Rate       TRS Year       Vacant Position         Yrs of Job Exper       Yrs in Career Ladder       Wkly Hrs Sched       Wholly Sep Amt       Reg Hrs Worked       Retiree Exception         Distribution                                                                                                    | Prim Campus     Calendar Code     Local Contract Day:     Contract Begin Dt     Nbr of Annual Pym                                            | s State Step Base Annual<br>ts Contract Total Accrual Cd     | TRS Position Cd                           | Exempt Status            |        |
| Distribution         Job Cd       Acct Type       Extra Duty Cd       Workers' Comp       Pay Acty       Acct Amt       Acct Pct       TRS Grant Cd       Expense 373         Fund       Function       Object       Sub Object       Organization       Fiscal Year       Program Intent       Ed Span       Project Detail         Contrib Acct Flg       Perf Pay                                                                                                    | Nbr Mon Contr         Contract End Dt         Remaining Pymts           Yrs of Job Exper         Yrs in Career Ladder         Wkly Hrs Sched | Contact Balance Accrual Rate                                 | ked Retiree Exception                     | Vacant Position          |        |
| Job Cd       Acct Type       Extra Duty Cd       Workers' Comp       Pay Acty       Acct Amt       Acct Pct       TRS Grant Cd       Expense 373         Fund       Function       Object       Sub Object       Organization       Fiscal Year       Program Intent       Ed Span       Project Detail         Contrib Acct Flg       Perf Pay                                                                                                    |                                                                                                    |                                                              |                                           |                          |        |
| Contrib Acct Flg Perf Pay                                                                                                    | Job Cd Acct Type Extra Duty Cd Works                                                                                                    | ers' Comp Pay Acty Acct Amt                                  |                                           | RS Grant Cd Expense 373  |        |
|                                                                                                    | Contrib Acct Flg Perf Pay                                                                                                    | oject Uorganization Uhiscal Yea                              | " UProgram intent UE                      | u span Urroject Detail   |        |
|                                                                                                    |                                                                                                    |                                                              |                                           |                          |        |
| Deduction Cd Employee Amt Employer Amt Remain Pymts Refund Cafe 125 Emplr Contrib Factor TEA Contrib Factor                                                                                                    | Deduction Cd Employee Amt Employer Amt Rer                                                                                                   | main Pymts Refund Cafe 125                                   | Emplr Contrib Factor                      | EA Contrib Factor        |        |

□ Prepare a list of new hires as a supplement to this list. Sort by the **Payoff Date** to verify that all employees who have a June payoff date have the same date. For example, it is possible that an employee has a payoff date that is a day before or after the actual June payoff date.

□ Generate a user-created report again to verify that all of the data is accurate. Filter the report using your LEA's June payoff date (YYYYMMDD).

| Sort/Filter  |                  |              |           | ×       |
|--------------|------------------|--------------|-----------|---------|
| Sort C       | riteria          |              |           |         |
| 👻 🗸 Filter ( | Criteria         |              |           |         |
| Ad           | d Criterion Dele | ete Selected |           |         |
| Ο            | Column           | Operator     | Value     | Logical |
| Ο            | Payoff Date 🗸    | = ~          | (20220625 |         |
|              |                  |              | ОК        | Cancel  |

Print or save the report.

5. Create a salary simulation.

### Log on to the next year.

Prior to setting up and performing salary simulations, review the Position Management: Salary Simulations Overview guide for a description of the Salary Simulation pages and samples of the available simulation reports.

Position Management > Utilities > Salary Simulation > Simulation Options

| Utilities > Salary Simulation                                   |                                |                                                                | 3                   | <ul> <li>Position</li> </ul> | on Manager   | nent 🚦 |
|-----------------------------------------------------------------|--------------------------------|----------------------------------------------------------------|---------------------|------------------------------|--------------|--------|
| Save                                                            |                                |                                                                |                     |                              |              |        |
| Simulation Name                                                 | 12 MONTH STAFF FOR PR          |                                                                |                     |                              |              |        |
| SIMULATION OPTIONS FIRST PAY DATE CODES                         | FUND/FISCAL YEAR EXCLUSIONS    | LOCAL ANNUAL HOURLY/DAILY                                      | EXTRA DUTY          | MIDPOINT                     | DEDUCTIONS   | UPDAT  |
| Retrieve Add Simulation Simulation Name: 12MO Simulation Descri | Execute Delete                 | If updating tables, please create prior to using this utility. | export for Budget T | Tables                       |              |        |
| Calculation Options                                             |                                | Update Options                                                 |                     |                              |              |        |
| Include Proposed Positions:                                     | No 🗸                           | Update for Active Positions                                    | B - Move Actu       | ial Amount to Bu             | udget Amount | *      |
| Include Vacant Supplement Positions:                            |                                | Under Second                                                   | (·····)             |                              |              | \      |
| Increment Pay Steps:                                            | No 🗸                           | Update Porecast.                                               | N - Do not up       | date Budget                  | ~            | )      |
| Maximum Annual Pay Step:                                        | 40                             | Update Budget:                                                 | (14- Do not upt     | sate budget                  | _            |        |
| Maximum Hourly/Daily Pay Step:                                  |                                | Update Budget Amount:                                          | R - Recommer        | nded Amount 💙                |              |        |
| Increment State Steps:                                          | Yes 🗸                          | Round Budget Amount to<br>nearest dollar:                      | Yes 🗸               |                              |              |        |
| Include TRS On-Behalf Calculations:                             | Yes 🗸                          |                                                                |                     |                              |              |        |
| Expenditure Account for TRS On-Behalf<br>Calculations:          | XXX-XX-6144.XX-XXX-XXXXXX      |                                                                |                     |                              |              |        |
| For Midpoint Salaries - Basis of Salary Change                  | C - Use position hrly/dly rate | ▼                                                              |                     |                              |              |        |
| For Midpoint Salaries - Increase Pay Rate to<br>Minimum:        | No ¥                           |                                                                |                     |                              |              |        |
| Include TEA Health Insurance:                                   | (Yes 🗸                         |                                                                |                     |                              |              |        |

□ Complete the following:

- (Recommended) In the Include Vacant Supplement Positions field, select No.
- In the **Update Forecast** field, select *No*.
- In the **Update Budget** field, select *N Do Not Update Budget*.
- Include all first pay date codes for 12-month employees who receive their first paycheck in July. Include all local/annual, hourly/daily, midpoint (if applicable), and extra duty tables.
- If increases are not provided to 12-month employees in July, do not include an increase in the salary tables. If increases are provided to 12-month employees in July, update the salary tables with the increase data.
- If the LEA decides to interface the simulation to Budget, add the deductions with the annual amount for the Employer Contribution.

### Click **Save**.

□ Click **Execute**. Review the Simulation Process Error Listing and correct any errors prior to continuing the process.

- $\circ\,$  Generate the simulation reports and review all salaries.
- Review the user-created report to confirm that all 12-month employees or positions are included in the simulation. The reflected salaries are the amounts that are used to pay employees in the current year payroll.

If necessary, continue making corrections and running the simulation until all of the salary amounts are correct.

 $\Box$  Run the final simulation. This process updates the included state step, pay step, and salary amount in the next year PMIS for all 12-month positions and clears the **Accept Changes** field.

- In the **Update Forecast** field, select *Yes*.
- Click **Save**.
- Generate and save the reports.
- Click **Process** to process the simulation. Create a backup.
- 6. Copy school calendars from next year to current year payroll.

### Log on to the next year.

Payroll > Next Year > Copy Next Year Tables

| Next Year > Copy NYR Ta     | bles to CYR |  |    |     |      |                   | ~ | Payr |
|-----------------------------|-------------|--|----|-----|------|-------------------|---|------|
|                             |             |  |    |     |      |                   |   |      |
|                             |             |  |    | -   |      |                   |   |      |
| COPY NEXT YEAR TABLES       |             |  |    |     | -    |                   |   |      |
| Accrual Calendar            |             |  | 0: | Exe | cute | Select All Tables |   |      |
| Extra Duty Pay              |             |  |    |     |      |                   |   |      |
| Hourly / Daily Salary       |             |  |    |     |      |                   |   |      |
| Job Code                    |             |  |    |     |      |                   |   |      |
| Local Annual Salary         |             |  |    |     |      |                   |   |      |
| Midpoint Salary             | [           |  |    |     |      |                   |   |      |
| School Calendar             | CO,DC,PC,SP |  |    |     |      |                   |   |      |
| State Minimum Salary        |             |  |    |     |      |                   |   |      |
| Substitute Salary           |             |  | 0: |     |      |                   |   |      |
| Workers' Compensation Rates |             |  |    |     |      |                   |   |      |

□ In the **School Calendar** field, select only the 12-month employee calendars.

**TIP**: The calendar code is displayed in the first pay date code on the simulation (e.g., J40 includes calendar code 40).

### Click **Execute**.

**Note**: If changes were made to the next year payroll tables (extra duty pay, hourly/daily salary, job code, local annual salary, etc.), copy the tables from the next year payroll to the current year payroll.

7. Generate a user-created report.

7

### Log on to the current year.

### Payroll > Reports > User Created Reports

Generate a user-created report with the **Hrs Per Day** field selected. This field is overwritten when positions are moved from the next year to the current year.

### 8. Move forecast to current year position and payroll

### Log on to the next year.

Position Management > Utilities > Move Forecast to CYR Position and Payroll

This process is used to move payroll and position forecast records to the current year PMIS with the same information that is set up in the next year PMIS records.

It also updates fields on the following Maintenance tabs: Employment Info, Pay Info, Job Info, Distribution

The **Accept Changes** field must be cleared when moving position records from forecast to current; otherwise, position records cannot be moved. The **Accept Changes** field is cleared after running a simulation with the **Update Forecast** field set to *Yes*. Similarly, you cannot run a simulation for positions without the **Accept Changes** field selected.

| <b>f</b> | Utilities > Move Forecast to CYR Position and Payroll                                                                                                    |                       | ✓ Position Management |
|----------|----------------------------------------------------------------------------------------------------|-----------------------|-----------------------|
|          | Execute                                                                                                    |                       |                       |
| (        | Select Pay Frequency:                                                                                                    | 5 - Semimonthly CYR V |                       |
|          | Include Vacant Supplements:                                                                                                    |                       |                       |
|          | Validate Accounts against General Ledger:                                                                                                    |                       |                       |
|          | Update TRS Year Flag:                                                                                                    |                       |                       |
| (        | Update Workers' Comp Annual and Remaining Payments:                                                                                                    |                       |                       |
|          | Add Additional Workers' Comp Payments:                                                                                                    |                       |                       |
|          | Select State Minimum Salary Table (CYR/NYR):                                                                                                    | N - Next Year 💙       |                       |
|          | Select First Pay Date Codes or blank for ALL:                                                                                                    |                       | )                     |
|          | Include Extra Duty:                                                                                                    |                       |                       |
|          | Select Extra Duty Codes or blank for ALL:                                                                                                    |                       | )                     |
|          | Select Positions or blank for ALL:<br>(Includes ALL billets for selected positions<br>Blank for ALL not processed when Positions/Billets selected)                         |                       | ]                     |
|          | Select Positions/Billets or blank for ALL:                                                                                                    |                       | )                     |
|          | Select Supplement Positions or blank for ALL:<br>(Includes ALL billets for selected supplement positions<br>Blank for ALL not processed when Supplements/Billets selected) |                       | ]                     |
|          | Select Supplement Positions/Billets or blank for ALL:                                                                                                    |                       | ]                     |
|          | Clear Job Years:                                                                                                    |                       |                       |
|          | Clear Job Weekly Hours Scheduled:                                                                                                    |                       |                       |

8

| Select Pay Frequency                                     | Click $\checkmark$ to select the pay frequency where you want to move to the current year. This is a required field.                                                                                                    |
|----------------------------------------------------------|----------------------------------------------------------------------------------------------------|
| Include Vacant Supplements                               | Select to include the vacant supplement positions.                                                                                                    |
|                                                          | <b>Recommendation</b> : Do not select this field unless it is your final move.                                                                                                    |
| Validate Accounts against<br>General Ledger              | This field is selected by default. Clear this field to not validate<br>the accounts against the general ledger.                                                                                                    |
|                                                          | <b>Recommendation</b> : Select this field if you are doing your first test move. By doing so, the appropriate errors are generated to inform you of incorrect account codes in PMIS. If not selected, those account codes are moved to Payroll if each account component is valid. |
| Update TRS Year Flag                                     | Select to update the <b>TRS Year</b> field on the Payroll > Staff/Job<br>Pay Data > Job Info tab.                                                                                                    |
|                                                          | <b>Recommendation</b> : Select this field if the employees being moved will receive a contract payment prior to the first pay date of the new school year (i.e., July and August starts).                                                                                          |
| Update Workers' Comp<br>Annual and Remaining<br>Payments | Select to update the <b>WC Ann Pymts</b> and <b>WC Remain</b> fields on the Payroll > Staff/Job Pay Data > Job Info tab.                                                                                                    |
|                                                          | The <b>WC Ann Pymts</b> field indicates the number of annual workers' compensation payments for the contract period and the <b>WC Remain</b> field indicates the number of remaining workers' compensation payments to be made during the contract period.                         |
| Add Additional Workers'<br>Comp Payments                 | Type the number of additional workers' compensation payments. The field accepts any value between 0-9.                                                                                                    |
|                                                          | This field is helpful as it can be difficult to identify which<br>months have a third payroll for the biweekly frequency. You<br>can use this field to add one or two to the contract months<br>times two.                                                                         |
| Select State Minimum Salary<br>Table (CYR/NYR)           | Click <sup>‡</sup> to select the current year or next year. This is a required field.                                                                                                    |
|                                                          | This selection determines which salary table is referenced when calculating the state foundation salary.                                                                                                    |
| Select First Pay Date Codes<br>or blank for ALL          | Select the first pay date codes that begin their new contract<br>payout. Type the pay date codes, separating multiple pay<br>date codes with a comma but no space (e.g., 1,17,88,A1). Or,                                                                                          |
|                                                          | click * to search for pay date codes. Otherwise, leave blank<br>to use all pay date codes.                                                                                                    |
| Include Extra Duty                                       | Select to include extra duty in the process. If not selected, no extra duty will be processed even if extra duty codes are selected.                                                                                                    |

| Select Extra Duty Codes or<br>blank for ALL                                                                                                    | Select all of the supplements as only those supplements that<br>are tied to an employee being moved based on the first pay<br>date code will be selected. You can select a supplement even<br>if it is tied to an employee who you do not want to pay yet.<br>Type the extra duty codes, separating multiple extra duty<br>codes with a comma but no space (e.g., 08,20,A2,TF). Or, click<br>to search for extra duty codes. Otherwise, leave blank to<br>use all extra duty codes. |
|----------------------------------------------------------------------------------------------------|----------------------------------------------------------------------------------------------------|
| Select Positions or blank for<br>ALL (Includes ALL billets for<br>selected positions Blank for<br>ALL not processed when<br>Positions/Billets selected)                               | Type the position codes, separating multiple position codes<br>with a comma but no space (e.g., PRIN,T187). Or, click to<br>search for position codes. Otherwise, leave blank to use all<br>position codes.                                                                                                    |
| Select Positions/Billets or<br>blank for ALL                                                                                                    | Type the position/billet codes, separating multiple<br>position/billet codes with a comma but no space (e.g.,<br>PRIN/00001,PRIN/00006). Or, click to search for<br>position/billet codes. Otherwise, leave blank to use all<br>position/billet codes.                                                                                                    |
| Select Supplement Positions<br>or blank for ALL (Includes<br>ALL billets for selected<br>supplement positions Blank<br>for ALL not processed when<br>Supplements/Billets<br>selected) | Type the supplement position codes, separating multiple<br>supplement position codes with a comma but no space (e.g.,<br>PRIN,T187). Or, click i to search for supplement position<br>codes. Otherwise, leave blank to use all supplement position<br>codes.                                                                                                    |
| Select Supplement<br>Positions/Billets or blank for<br>ALL                                                                                                    | Type the supplement position/billet codes, separating multiple<br>supplement position/billet codes with a comma but no space<br>(e.g., PRIN/00001,PRIN/00006). Or, click to search for<br>supplement position/billet codes. Otherwise, leave blank to<br>use all supplement position/billet codes.                                                                                                    |
| Clear Job Years                                                                                                    | Select to reset the job years to the default value (blank) on<br>the employee's job record.<br>If not selected and the employee's forecast position job code<br>is the same as the current year job master record, then the<br>new job record is populated with the values from the current<br>year job master record.                                                                                                    |
| Clear Job Weekly Hours<br>Scheduled                                                                                                    | Select to reset the weekly hours scheduled to the default<br>value (blank) on the employee's job record.<br>If not selected and the employee's forecast position job code<br>is the same as the current year job master record, then the<br>new job record is populated with the values from the current<br>year job master record.                                                                                                    |

□ Click **Execute** to execute the process. The following reports are available:

| Process      | ancel .                                           |  |  |  |  |  |  |
|--------------|---------------------------------------------------|--|--|--|--|--|--|
| Processing R | leports                                           |  |  |  |  |  |  |
| Select       | Report Name                                       |  |  |  |  |  |  |
|              | Move Forecast Process Error Listing               |  |  |  |  |  |  |
|              | Update CYR Positions From Forecast                |  |  |  |  |  |  |
|              | Update CYR Payroll From Forecast by Employee Name |  |  |  |  |  |  |
|              | Update CYR Payroll From Forecast by Campus ID     |  |  |  |  |  |  |

### • Move Forecast Process Error Listing Important errors

| Error Message                                                                                | Description                                                                                                    |
|----------------------------------------------------------------------------------------------|----------------------------------------------------------------------------------------------------|
| Warning: The employee has<br>Contract Balance amounts not<br>equal to zero for current jobs. | The employee has not been paid off by payroll.                                                                                                    |
| Failure: Position Accept<br>Changes Flag set to Y                                            | The position will not be moved to the current/payroll.                                                                                                    |
| Failure: Emp Nbr must have<br>one position declared as<br>primary.                           | The error does not necessarily reference the <b>Primary</b><br><b>Job</b> field on the position. If an employee has a regular<br>position and a supplement position, but there is an<br>error that causes the primary position to fail, this<br>message often indicates that there is only a<br>supplement position to be moved. It is recommended<br>to review and correct any errors that begin below this<br>message about primary positions. After making those<br>corrections, run the process again. This may resolve<br>the primary job errors.<br>This error also occurs when calendars have not been<br>copied to the current year. |

| Error Message                 | Description                                                 |
|-------------------------------|-------------------------------------------------------------|
| Warning: Emp Nbr has          | This error indicates that the fields on the Payroll >       |
| multiple supplement positions | Tables > Salaries > Extra Duty tab do not match             |
| for the same job; however,    | those selected on a supplemental position.                  |
| one or more of the following  |                                                             |
| do not match: Campus ID,      | Use the Position Management > Inquiry > PMIS Staff          |
| Dept, TRS Status Code, FTE    | Inquiry to determine the Position Number and Billet         |
| Units, Incr Elig, Max Paymts, | for any supplemental positions for the employee.            |
| FICA Elig, Unemp Elig, EEOC,  | Then, use the Position Management > Maintenance >           |
| Workers Comp, Supplement      | PMIS Supplement Modify page to retrieve the position        |
| Extra Days or Category Cd.    | and billet and compare the fields on the position to        |
| The values from lowest        | the Payroll > Tables > Salary > Extra Duty tab for the      |
| Supplement Position           | extra duty number on the supplement. For example,           |
| Number/Billet may be used if  | in some cases the W/C code on the position may not          |
| new rows are inserted for the | match the W/C code on the table. Or, the <b>Exp 373</b>     |
| Pay Info and Job Info tabs.   | field on the position may be selected, but the <b>Exp</b>   |
|                               | <b>373</b> on the table for that extra duty code may not be |
|                               | selected. Either the table or the position needs to be      |
|                               | updated so that they both match. If changes are             |
|                               | made to the Extra Duty table, it is necessary to move       |
|                               | the table to the current year payroll before                |
|                               | proceeding.                                                 |

| Date Run:    |            |         | Move Forecast to CYR Position and Payroll Errors                      |                   |   |  |
|--------------|------------|---------|-----------------------------------------------------------------------|-------------------|---|--|
| Cnty Dist:   |            |         | ISD                                                                   | Page: 1 of        | 4 |  |
| Position Nbr | Billet Nbr | Pos Typ | Error Message                                                         |                   |   |  |
|              |            |         | Failure: Emp Nbr 000007 must have one position declared as primary.   |                   |   |  |
|              |            |         | Failure: Emp Nbr 000128 must have one position declared as primary.   |                   |   |  |
|              |            |         | Failure: Emp Nbr 000148 must have one position declared as primary.   |                   |   |  |
|              |            |         | Failure: Emp Nbr 000200 has unprocessed Reg Hours, Ovtm Hours, or Abs | Ded transmittals. |   |  |
|              |            |         | Failure: Emp Nbr 000200 must have one position declared as primary.   |                   |   |  |
|              |            |         | Failure: Emp Nbc 000498 must have one position declared as primary    |                   |   |  |

 $\circ\,$  Update CYR Positions From Forecast - The error report lists any funds that need to be set up in the Finance tables.

| Date Run:     |            |         | Update CYR Posi | tions From Forecast |        |               |   |
|---------------|------------|---------|-----------------|---------------------|--------|---------------|---|
| Cnty Dist:    |            |         |                 | ISD                 |        | Page: 1 of    | 1 |
| Position Nbr  | Billet Nbr | Pos Typ | Description     | Employee Number     |        | Employee Name |   |
|               |            | No Row  | /5              | No Rows             | Vacant |               |   |
| End of Report |            |         |                 |                     |        |               |   |

 $\,\circ\,$  Update CYR Payroll From Forecast by Employee Name

| Date Run:           |     |             | Jpdate NYR Payroll Fro | m Forecast by Er | nployee Name | 2                                                                                                    |        |     |
|---------------------|-----|-------------|------------------------|------------------|--------------|----------------------------------------------------------------------------------------------------|--------|-----|
| Cnty Dist:          |     |             |                        | ISD              |              | Pag                                                                                                    | e:1 of | 1   |
| School Year:        |     |             |                        |                  |              |                                                                                                    |        |     |
| Emp Nbr             | Em  | ployee Name |                        |                  |              |                                                                                                    |        |     |
| Field               | Old | New         | Field                  | Old              | New          | Field                                                                                                    | Old    | New |
| No Rows Vac         | ant | 1.0         | Freq                   | :                |              |                                                                                                    |        |     |
| Employment Date     |     |             | Campus                 |                  |              | Contract Amount                                                                                                    |        |     |
| Pay Status          |     |             | Primary Job            |                  |              | Contract Remain Amt                                                                                                    |        |     |
| FICA Eligible       |     |             | Overtime Eligible      |                  |              | Pay Rate                                                                                                    |        |     |
| Unemp Eligible      |     |             | Increase Eligible      |                  |              | Hrly/Dly Rate                                                                                                    |        |     |
| TRS Status          |     |             | Calendar Code          |                  |              | Overtime Rate                                                                                                    |        |     |
| Job Code            |     |             | State Step             |                  |              | Dock Rate                                                                                                    |        |     |
| Pay Concept         |     |             | TRS Year               |                  |              | State Min Salary                                                                                                    |        |     |
| Pay Type            |     |             | TRS Position Code      |                  |              | Nbr Mon Contr                                                                                                    |        |     |
| Contract Begin Date |     |             | Accrual Code           |                  |              | Nbr Anni Pymts                                                                                                    |        |     |
| Contract End Date   |     |             | Exempt Status          |                  |              | Nbr Rem Pymts                                                                                                    |        |     |
| Payoff Date         |     |             | Nbr Days Contract      |                  |              | Job Pct Assgnd                                                                                                    |        |     |
| Pay Grade           |     |             | Nbr Days Empld         |                  |              | Pct Day Empld                                                                                                    |        |     |
| Pay Step            |     |             | Max Days               |                  |              | Hrs Per Day                                                                                                    |        |     |
| Sched               |     |             | Wrk's Comp Annl        |                  |              | Nbr Days Off                                                                                                    |        |     |
| EEOC Code           |     |             | Wrk's Comp Remain      |                  |              | and the second second sec |        |     |

Update CYR Payroll From Forecast by Campus ID

| Date Run:           |     |             | Update NYR Payroll Fro | m Forecast by | Campus ID |                           |        |     |
|---------------------|-----|-------------|------------------------|---------------|-----------|---------------------------|--------|-----|
| Cnty Dist:          |     |             |                        | ISD           |           | Page                      | z 1 of | 1   |
| School Year:        |     |             |                        |               |           |                           |        |     |
| Emp Nbr             | Emp | oloyee Name |                        |               |           |                           |        |     |
| Field               | Old | New         | Field                  | Old           | New       | Field                     | Old    | New |
| No Rows Vacar       | t   |             | Freq:                  |               | 10        | Contraction of the second |        |     |
| Employment Date     |     |             | Campus                 |               |           | Contract Amount           |        |     |
| Pay Status          |     |             | Primary Job            |               |           | Contract Remain Amt       |        |     |
| FICA Eligible       |     |             | Overtime Eligible      |               |           | Pay Rate                  |        |     |
| Unemp Eligible      |     |             | Increase Eligible      |               |           | Hrly/Dly Rate             |        |     |
| TRS Status          |     |             | Calendar Code          |               |           | Overtime Rate             |        |     |
| Job Code            |     |             | State Step             |               |           | Dock Rate                 |        |     |
| Pay Concept         |     |             | TRS Year               |               |           | State Min Salary          |        |     |
| Pay Type            |     |             | TRS Position Code      |               |           | Nbr Mon Contr             |        |     |
| Contract Begin Date |     |             | Accrual Code           |               |           | Nbr Anni Pymts            |        |     |
| Contract End Date   |     |             | Exempt Status          |               |           | Nbr Rem Pymts             |        |     |
| Payoff Date         |     |             | Nbr Days Contract      |               |           | Job Pct Assgnd            |        |     |
| Pay Grade           |     |             | Nbr Days Empld         |               |           | Pct Day Empld             |        |     |
| Pay Step            |     |             | Max Days               |               |           | Hrs Per Day               |        |     |
| Sched               |     |             | Wrk's Comp Annl        |               |           | Nbr Days Off              |        |     |
| EEOC Code           |     |             | Wrk's Comp Remain      |               |           |                           |        |     |

□ Click **Generate Reports**. The selected reports are displayed. Review the report.

□ Click **Continue** to view the next report. Or, click **Return** to return to the report selection page.

□ After reviewing all of the reports and correcting all errors, return to the report selection page and click **Process** to move the forecast records to the current year. You are prompted to create a backup.

After the process is completed, the actual update is performed. If the update is successful, a message is displayed indicating that the move forecast updates were processed successfully.

**Reminder**: If fund/fiscal year(s) were added to Finance based on the error report listing, they should be deleted at this point.

□ Click **Cancel** to return to the Move Forecast to CYR Position and Payroll page without moving the forecast records to the current year.

If corrections are processed, repeat this step.

Generate and save each report. Compare the Update CYR Positions From Forecast report to the user-created report that was previously generated to confirm that all 12-month employees are included. The last two reports contain the same information; one is sorted by employee name and the other by campus ID. These reports reflect the existing salary in the current year payroll and the new salary, which overwrites the current year payroll amounts. Review the reports for accuracy.

### 9. Confirm that CYR salaries are accurate.

### Log on to the current year.

Verify the current year data to confirm that the salaries are correct. The following fields are updated:

| Maintenance > Employment Info                                                                                                    | •                                                     |                                                                                                    |                                                                                                    |                                                                                                    | ~                                                        | Personnel                                           |          |
|----------------------------------------------------------------------------------------------------|-------------------------------------------------------|----------------------------------------------------------------------------------------------------|----------------------------------------------------------------------------------------------------|----------------------------------------------------------------------------------------------------|----------------------------------------------------------|-----------------------------------------------------|----------|
| Save                                                                                                    |                                                       |                                                                                                    | Retrieve                                                                                                    | Directory                                                                                                    | Documents                                                |                                                     |          |
| EMPLOYMENT INFO                                                                                                    |                                                       | Original, Emp. Date:<br>Latest Re-Employ Date:<br>Retirement Date:<br>Take Retiree Surcharge<br>NY Take Retiree Surcharg<br>Year Round<br>ERS Retiree Health Elig<br>NY ERS Retiree Health Elig | (0-27-2014)<br>(0-00-0000)<br>(0-00-0000)<br>(0-00-000)<br>(0-00-000)<br>(0-000)<br>(0-00-000)<br>(0-00-000)<br>(0-000)<br>(0-00 | Sub Type:<br>Employment Type:<br>Retiree Employment Type:<br>PEMS Auxiliary Role ID:<br>Highly Qualifiee:<br>Paraprofessional Certification | FHalt-Time or more                                       | ><br>><br>><br>>                                    |          |
| Years Experience<br>ProfessionalNon-Prof<br>Total:<br>In District:<br>03 In District:                                                 | Contract Infor<br>essional<br>Class<br>Term,<br>Year, | mation<br>V<br>V                                                                                                    | Extended Leave<br>Begin 00-00-0000<br>End: 00-00-0000                                                                                                    | Termination Date 00-00-00 Reason Full Semester                                                                                              |                                                          | Grade(s) Taught:                                    |          |
| Qrr 1         Qrr 2           1         7         4         7           2         7         5         7         3         6         7 | Qw 3<br>7 (2)<br>8 (2)<br>9 (2)                       | QW 4<br>20 (2)<br>31 (2)<br>32 (2)                                                                                                    | Pagesprint Information<br>Status: IN Not extracted<br>Extract Date: 00-00-0000<br>Fingesprint Date: 00-00-0000                                                                                                    | Estimated Ann<br>Budget Coo                                                                                                    | aal Salary (Hourly Emplo<br>e I I I I<br>Activity Rund F | vees Only)<br>I I I I I I I I I I I I I I I I I I I | Amount 💿 |

| Maintenance > Staff Job/Pay Data                                                        |                                                                                                    |                                                                                                    | V Payroll                                                                                                    |
|-----------------------------------------------------------------------------------------|----------------------------------------------------------------------------------------------------|----------------------------------------------------------------------------------------------------|----------------------------------------------------------------------------------------------------|
| Save                                                                                    |                                                                                                    |                                                                                                    |                                                                                                    |
| mployee:                                                                                |                                                                                                    | Retrieve                                                                                                    | Directory Documents                                                                                                    |
| Y INFO JOB INFO DISTRIBUTIONS                                                           | DEDUCTIONS LEAVE BALANCE                                                                                                    |                                                                                                    |                                                                                                    |
| Pay Status: 1 Active Pay Campus: 001 001 School Pay Dept:  Dock Rate: 300 044           | V     Tax Exempt       V     Unemployment Elig:       V     RICA Eligibility:       M4 Marital, Status:     Marriet       Nbr of Exemptions:     6 | yect to medicare 💙                                                                                                 | W-4 Withholding Certificate           1: Filing Status:           2: Muts-lobs:           3: Children under 17:           0           3: Other Dependents:           0           3: Other Exemptions:           0:00           4a: Other Income:           0:00 |
| IRS<br>Status: 1 Eligible ♥<br>Begin Date: 07-01-2015<br>End 90 Day Period (06-28-2015) | PSP Staff Salary Data<br>Health Ins Code:                                                                                                    | Totals<br>State Min. Salary-45,510.00<br>Entra Duty: 0.00<br>Contract Amt: 81,370.00<br>Contract Balance 81,370.00 |                                                                                                    |
| tra Duty Pay<br>ete Extra Duty Pay. Gode Ivee                                           | Amount Remain Amt Remain Pyrrits                                                                                                    |                                                                                                    |                                                                                                    |
| No Rows<br>Refresh Tvoe/Amount                                                          | · Add                                                                                                    |                                                                                                    |                                                                                                    |
|                                                                                         |                                                                                                    |                                                                                                    |                                                                                                    |

Duch

| בטטווניני                                                                                                    |        |
|----------------------------------------------------------------------------------------------------|--------|
| 🖈 Maintenance > Staff Job/Pay Data 🗸 🗸 Pay                                                                                                    | roll 📑 |
| Save                                                                                                    |        |
|                                                                                                    |        |
| Retrieve Directory Documents                                                                                                    |        |
| PAY INFO JOB INFO DISTRIBUTIONS DEDUCTIONS LEAVE BALANCE                                                                                                    |        |
| Delete Selected Job Code Primary % Assigned Pay Type                                                                                                    |        |
| B D 1158 - TECHNOLOGY TECHNICIANS : D 100% Herr denoted of the Primary Campus (201201 School V)                                                                                                    |        |
| Lege                                                                                                    |        |
| Rows: 1 of 1                                                                                                    |        |
|                                                                                                    |        |
| Pay Type: 2 Non-contracted ann V Pay Grade: (Prod V) Pay Step: Sched Max Days. His Per Day: (Anno) Incr Pay Step: (/)                                                                                                    |        |
| Total: 28306.00 Balance: 28306.00 # of Annual Pymts: 24 Remaining Pymts: 24 Ioncept: Use midpoint table                                                                                                    |        |
| a of Months in Contract. 12 State Min Days: 000 TRS - Non contract V Base Annual 2565100 Celculate                                                                                                    |        |
| Daily Rate:         125.248         =         Contract Total:         28.306.00         /         # of Days Empld:         22.8         # Days Off.         0.0         Vacant Job:                                                                                                    |        |
| Pay Rate: 1179.42 = Contract Total: 28.306.00 / # Annual Pymts: 24 Payoff Date: 06-30-2022 Wikiy Hrs Sched: 40<br>Reg Hrs Worket: Lacon Durthe Birs: Co. 01/The Birs: Co. 01/The |        |
| State Info                                                                                                    |        |
| State Step: Yrs in Career Ladda V TRS Year: V TRS Member Pos: 03 Support staff V Wholly Sep Amt. 0.00                                                                                                    |        |
| State Min Salary: 0.00 = Foundation Daily Rate: 0.000 X % Assigned: 100% X # of days Empld 226                                                                                                    |        |
| Calendar/Local Info                                                                                                    |        |
| Calendar/Local Options: CO - 226 STAFF : Begin Date: 07-01-2021 End Date: 06-30-2022 #of Data Emeld: 226                                                                                                    |        |
|                                                                                                    |        |
| WC Code B888-PROFI/AIDES/ADe45.0.002436 V WC Ann Pymts: 24 WC Remain: 24                                                                                                    |        |
| Accrual Info                                                                                                    |        |
| Code: 3 Accrual Rate 0.000 = Total 28,306.00 / # of Days Empld 226                                                                                                    |        |
|                                                                                                    |        |
| ↑ Maintenance > Staff Job/Pay Data                                                                                                    |        |
| Caus                                                                                                    |        |
|                                                                                                    |        |
| Employee: Retrieve Directory                                                                                                    |        |
|                                                                                                    |        |
|                                                                                                    |        |
| Delete Details Job Code Extra Duty Account Type Account Code Amount Percent                                                                                                    |        |
| Ø         1158 - TECHNOLOGY TECHNICIANS         G         199-53-6129.00-995-299000         28.306.00         100.000%           Total         28.306.00         100.000%         28.306.00         100.000%                                                                                                    |        |
|                                                                                                    |        |
| Rows: 1 of 1 Refresh Totals                                                                                                    |        |
|                                                                                                    |        |
|                                                                                                    |        |
|                                                                                                    |        |
| Extra Duty Code:                                                                                                    |        |
| Account Type: (G Standard gross pay V) The Count Color                                                                                                    |        |
| Account Code: 199-53-6129.00-995-299000                                                                                                    |        |
| Description: Expense 373: N Account not used in ASB distr V                                                                                                    |        |

Amount

Percent

L

100.000%

28,306.00 out of 28,306.00

Employer Contribution:

Performance Pay:

10. Mass update fiscal year.

### Log on to the current year.

Payroll > Utilities > Mass Update > Employee

Skip this step if your LEA has a 7/1 fiscal year.

Mass update the fiscal year to the current school year for all employees.

Select **Fiscal Year** and type the current year fiscal year. Before processing, stop to consider if the LEA uses other fiscal years in the account codes for employees. If the entered year is not the only used fiscal year, additional parameters may need to be selected.

Contact your regional ESC consultant if you need assistance.

Identify those employees with a June payoff date and mass update the **Hrs Per Day** field.

- For LEAs that use the hours per day functionality in the current year payroll, select the Hrs Per Day field and type the number of hours per day for the majority of employees.
- $\circ\,$  Use the parameters to select specific groups of employees for the update.

## **11-month Employees**

This process moves employees who receive their first paycheck in August from next year Position Management to current year Position Management. It also updates some of the fields on the following Payroll >Maintenance > Staff Job/Pay Data and Personnel > Maintenance > Employment Info tabs in the current year payroll (see step 16 for detailed information):

- Employment Info
- Pay Info
- Job Info
- Distributions

A separate simulation will be set up for 10-month employees at a later date. This is necessary because the position in the next year PMIS reflects the current year salary information. The simulation updates the fields in the next year positions for the new school year and clears the **Accept Changes** field. The new salary information from the next year position is updated in the current year, updating both the current year PMIS and the Staff Job/Pay Data fields for the employees. If 11-month employees accrue, it is important to move them to the next year payroll in order to perform the accrual process.

**Note**: Depending on the LEA, it may not be necessary to set up separate simulations. If the LEA has determined next year salaries and completed all interfacing to Budget for the year,

one simulation can be used when moving employees. Contact your regional ESC consultant to discuss this option.

It is important to consider how this process affects the budget. If you update 11-month positions with the new salary amount for the next school year in the next year PMIS, running the simulation a second time at a later date for all employees gives the 11-month employees an additional increase. If you were unable to update Budget with accurate salaries for all employees prior to moving the 12-month employees, it is necessary to update Budget with multiple simulations. Reference the Interface to Budget Checklist located at the end of this document.

The following checklist assumes that the LEA has interfaced the payroll salaries to Budget using the PMIS Salary Simulation process.

### 1. Verify account code fiscal years.

### Position Management > Utilities > Update Fiscal Year by Fund

Verify that the account code fiscal years are accurate. This tab provides a list of the fund/fiscal years that are set up in the positions. This process increments the position distribution fiscal year by 1.

**Note**: Since the account codes are validated against the budget, there should not be any fiscal years less than the next year. If there are, generate a user-created report to identify the positions and manually update the information.

### 2. Generate a user-created report.

### Position Management > Reports > User Created Reports > CYR/NYR Positions

Generate a PMIS User Created Report to verify that the **Increase Eligible** field is selected for applicable positions. It is possible that the field is not selected for new LEA employees from last year.

**TIP**: For 10- and 11-month employees, **it is recommended** to verify the **Nbr Remain Payments** field prior to calculating salaries.

□ Select the following fields on the user-created report:

- First Name
- Last Name
- Position Nbr
- Billet Nbr

- Position Type
- Increase Elig

• Nbr Remain Payments

| Reports > User Created R                                                                                                    | Reports > CYR/NYR Positions                                                                                                    | ;                                                                                                    |                                                                                                    | <b>.</b> ≁                                                                                                    | Position Managem                                                                                           |
|----------------------------------------------------------------------------------------------------|----------------------------------------------------------------------------------------------------|----------------------------------------------------------------------------------------------------|----------------------------------------------------------------------------------------------------|----------------------------------------------------------------------------------------------------|----------------------------------------------------------------------------------------------------|
| Save                                                                                                    | ate Report Delete                                                                                                    | e Reset                                                                                                    |                                                                                                    |                                                                                                    |                                                                                                    |
| Report Title                                                                                                    | PMIS Position/Distributi                                                                                                    | on Export File Auto Select Opti<br>ntrol  PMIS Position Distribu                                                                                                    | ons                                                                                                    |                                                                                                    |                                                                                                    |
| PMIS Position Control                                                                                                    |                                                                                                    |                                                                                                    |                                                                                                    |                                                                                                    |                                                                                                    |
| CYR/NYR Flag Position Nbr Billet Nbr Position Type Position Status Position Status Position School Year Frequency Occ Employee Nbr Primary Job Oncrease Elig Occ Pay Grade Occ Pay Step State Step | Contract Beg Date<br>Contract End Date<br>Payoff Date<br>Nbr Days Off<br>Act Hrly Dly Rate<br>Salary Amount<br>Nbr Remain Payments<br>Job Category<br>Supplement Attached<br>Job Code<br>Ist Pay Date Code<br>Calendar Code<br>Calendar Code<br>Campus ID<br>Dept<br>Hrs Per Day | Day Empld Pct Pct of Year Pay Concept EEOC Code Workers' Comp TRS Position Code Max Days Max Payments Ovtm Elig Flg State Minimum Days Spvsr Position Nbr Supplement Extra Days Suppl to Pos Nbr Suppl to Pos Billet | Extra Duty Code Supplement Type Supplement Max Amt Base Suppl On Dly Rate Date Supplement Pay 1 Time Accept Change Date Create/Update Date Criteria Date Criteria Date Authorization Ende Acthorization End Date Entry Date Inactive | Inactive Reason Code Vacate Reason Pay Grade Pay Step Pay Schedule FTE - Equiv Units Midpoint Base Percent of Midpoint Unemployment Elig Flag FICA Elig TRS Status Code Budget Amount Budget Salary Override Actual/Budget Ind Pay Type | Ccc Pay Type<br>Suppl Recalculate<br>Ign Pct Day For Sal Calcs<br>Ign Pct Yr For Sal Calcs<br>New Employee |
| PMIS Position Distribution  CYR/NYR Flag  Position Nbr BILet Nbr Position Type Distribution Sequence Frequency                                                                                     | Job Code     File     Account Type     O     Pay Activity     S     Workers' Comp     File ID     File     Fund     P                                                                                                    | unction Ed Span<br>Ibject Project D<br>ub Object Account<br>Irganization Account<br>iscal Year TRS Gra<br>rogram Intent Extra Du                                                                                     | Detail Expense 373<br>Contrib Acct Flay<br>Amount<br>Percent<br>nt Code<br>ty Code                                                                                                    | 9                                                                                                    |                                                                                                    |
| First Name                                                                                                    | Name                                                                                                    | Generation                                                                                                    |                                                                                                    |                                                                                                    |                                                                                                    |

□ Click **Create Report**. The requested report is displayed. Use the sort/filter functionality to group the applicable data.

**Note**: Only positions with the **Increase Elig** field set to Y will receive a salary increase. The number of remaining payments reflected on this report is the number of annual payments and the number of remaining payments for the employee on the Payroll > Maintenance > Staff Job/Pay Data > Job Info tab. Perform any position corrections prior to continuing the process.

3. Identify the employees to be moved to the current year payroll.

### Log on to the current year.

### Payroll > Reports > User Created Reports

Generate a user-created report to identify the employees who begin their new contract in August. It is possible that the employees are inactive in the current year, be sure that the **Active Employees Only** field is not selected.

| ✿ Reports > User Created Reports                                                                                                    |                                              | <u>i</u> u |
|----------------------------------------------------------------------------------------------------|----------------------------------------------|------------|
| Save Create Report Delete Reset Year: C Fre                                                                                                    | equency: 6                                   | Change     |
| Report Template                                                                                                    |                                              |            |
| Public Retrieve Directory                                                                                                    |                                              |            |
|                                                                                                    |                                              |            |
| Report Title                                                                                                    |                                              |            |
|                                                                                                    |                                              |            |
| Employee Nbr                                                                                                    |                                              |            |
| Employee Demographic                                                                                                    |                                              |            |
| ØEmployee Nbr         Staff ID/SSN         Maiden Name         Phone Area Cd         Last Change Date         Emer Contact           Texas Unique Staff ID         Address Number         Former Prefix         Phone Nor         Citizenship         Relationship                                                                                                    | Hispanic/Latino                              |            |
| Name Prefix         Street/P.O. Box         Former First Name         Bus Phone Area         Marital Stat         Emer Notes           Ø First Name         Apt         Former Middle Name         Bus Phone Nbr         Other Language         Emer Area Cd                                                                                                    | Asian<br>African American                    |            |
| Middle Name         City         Former Last Name         Bus Ext         Local Use 1         Emer Phone Nbr           VLast Name         State         Former Generation         Cell Area Cd         Local Use 2         Emer Ext           Oppresention         Tip         Driver Linearce         Cell Phone Nbr         Emer Bus                                                                                                    | Pacific Islander                             |            |
| Define a bulking         Define         Define <thdefine< th=""> <thdefine< th=""> <th< td=""><td></td><td></td></th<></thdefine<></thdefine<> |                                              |            |
|                                                                                                    |                                              |            |
| Job Information                                                                                                    | Workers' Comp Cd                             |            |
| Job Descr         Department         INbr Days Employed         Pay Step         Hrly Rate         Overtime Rate           Primary Job         Pay Type         INbr Days in Contract         Pay Schedule         Pay Rate         Hours/Day                                                                                                    | Workers' Comp Annual<br>Workers' Comp Remain |            |
| Prim Campus         Calendar Code         Local Contract Days         State Step         Base Annual         TRS Position Cd           Campus Name         Contract Begin Dt         Nbr of Annual Pymts         Contract Total         Accrual Cd         State Minimum Salary                                                                                                    | Exempt Status                                |            |
| Nbr Mon Contr         Contract End Dt         Remaining Pymts         Contact Balance         Accrual Rate         TRS Year           Yrs of Job Exper         Yrs in Career Ladder         Wkly Hrs Sched         Wholly Sep Amt         Reg Hrs Worked         Retiree Exception                                                                                                    | Vacant Position                              |            |
| Distribution                                                                                                    |                                              |            |
| Obb Cd     Acct Type     Extra Duty Cd     Workers' Comp     Pay Acty     Acct Amt     Acct Pct     TRS C                                                                                                    | Grant Cd Expense 373                         |            |
| Fund     Function     Object     Sub Object     Organization     Fiscal Year     Program Intent     Ed Sp     Contrib Acct Flg     Perf Pay                                                                                                    | oan Project Detail                           |            |
|                                                                                                    |                                              |            |
| Deduction Cd Employee Amt Employer Amt Remain Pymts Refund Cafe 125 Emplr Contrib Factor TEA (                                                                                                    | Contrib Factor                               |            |
|                                                                                                    |                                              |            |

□ Prepare a list of new hires as a supplement to this list. Sort by the **Payoff Date** to verify that all employees with a July payoff date have the same date. For example, it is possible that an employee has a payoff date that is a day before or after the actual July payoff date.

 $\Box$  Use the current year payroll Payroll > Maintenance > Staff Job/Pay Data > Job Info tab to make corrections as needed.

Generate a user-created report again to verify that all of the data is accurate. Filter the report using the LEA's July payoff date (YYYYMMDD).

| Value | Logical          |
|-------|------------------|
| 20725 |                  |
|       | Value<br>20725 ) |

Print or save the report for verification purposes.

### 4. Create a salary simulation.

### Log on to the next year.

Prior to setting up and performing salary simulations, review the Position Management: Salary Simulations Overview document for a description of the Salary Simulation pages and samples of the available simulation reports.

Position Management > Utilities > Salary Simulation > Simulation Options

| + Utilities > Salary Simulation                            |                                |                                |                                                       |                   | ✓ Positi        | on Manager    | ment 🚪 |
|------------------------------------------------------------|--------------------------------|--------------------------------|-------------------------------------------------------|-------------------|-----------------|---------------|--------|
| Save                                                       |                                |                                |                                                       |                   |                 |               |        |
| Simulation Name                                            | 2002                           | :                              |                                                       |                   |                 |               |        |
| SIMULATION OPTIONS FIRST PAY DATE CODES                    | FUND/FISCAL YEAR EXCLUSIONS    | LOCAL ANNUAL                   | HOURLY/DAILY                                          | EXTRA DUTY        | MIDPOINT        | DEDUCTIONS    | UPDATE |
| Retrieve Add Simulation Simulation Name: Simulation Descri | Execute Delete                 | If updating t<br>prior to usin | tables, please create<br>ng this utility.<br>User ID: | export for Budget | Tables          |               |        |
| Calculation Options                                        |                                | Update Op                      | ptions                                                |                   |                 |               |        |
| Include Proposed Positions:                                | No 🗸                           | Updati<br>Only:                | e for Active Positions                                | B - Move Act      | ual Amount to E | Budget Amount | ~      |
| Include Vacant Supplement Positions:                       | No V                           | Update                         | e Forecast:                                           | No 🗸              |                 |               |        |
| Increment Pay Steps:                                       | No 🗸                           | Update                         | e Budget:                                             | N - Do not up     | odate Budget    | ~]            | )      |
| Maximum Annual Pay Step:                                   | 49                             | Undati                         | e Budget Amount:                                      | R - Recomme       | anded Amount    | 5             |        |
| Maximum Hourly/Daily Pay Step:                             | 9                              | Bound                          | Purdant Amount to                                     | (V Mecomine       | anded Amount    | <u> </u>      |        |
| Increment State Steps:                                     | Yes 🗸                          | neares                         | st dollar:                                            | Tes V             |                 |               |        |
| Include TRS On-Behalf Calculations:                        | Yes 🗸                          |                                |                                                       |                   |                 |               |        |
| Expenditure Account for TRS On-Behalf<br>Calculations:     | XXX-XX-6144.XX-XXX-XXXXXX      |                                |                                                       |                   |                 |               |        |
| For Midpoint Salaries - Basis of Salary Change             | C - Use position hrly/dly rate | ~                              |                                                       |                   |                 |               |        |
| For Midpoint Salaries - Increase Pay Rate to<br>Minimum:   | No V                           |                                |                                                       |                   |                 |               |        |
| Include TEA Health Insurance:                              | No 🗸                           |                                |                                                       |                   |                 |               |        |

□ Complete the following:

- (Recommended) In the Include Vacant Supplement Positions field, select No.
- In the **Update Forecast** field, select *No*.
- In the **Update Budget** field, select *N Do Not Update Budget*.
- Include all first pay date codes for 11-month employees who receive their first paycheck in August. Include all local/annual, hourly/daily, midpoint (if applicable), and extra duty tables.
- If increases are not provided to 11-month employees in August, do not include an increase in the salary tables. If increases are provided 11-month employees in August, update the salary tables with the increase data.
- If the LEA wants to interface the simulation to Budget, add the deductions with the annual amount for the Employer Contribution.

### Click Save.

□ Click **Execute**. Review the Simulation Process Error Listing and correct any errors prior to continuing the process.

- $\circ\,$  Generate the simulation reports and review all salaries.
- Review the user-created report to confirm that all 11-month employees or positions are included in the simulation. The reflected salaries are the amounts that are used to pay employees in the current year payroll.

If necessary, continue making corrections and running the simulation until all of the salary amounts are correct.

 $\Box$  Run the final simulation. This process updates the state step, pay step, and salary amount in the next year PMIS for all 11-month positions and clears the **Accept Changes** 

field.

- In the **Update Forecast** field, select *Yes*.
- Click **Save**.
- $\circ\,$  Generate and save the reports.
- Click **Process** to process the simulation. Create a backup.
- 5. (If applicable) Move employees to next year payroll.

### Log on to the next year.

Position Management > Utilities > Move Forecast to NY Payroll

If your LEA uses ASCENDER Grade Reporting and/or accrues, 11-month employees may need to be moved to next year payroll.

| 🕇 Utilit      | ies > Move Forecast to NYR Payroll                                                                                                    |                     | ✓ Position M |
|---------------|----------------------------------------------------------------------------------------------------|---------------------|--------------|
| E             | kecute                                                                                                    |                     |              |
| 1             | elect Pay Frequency:                                                                                                    | E - Semimonthly NYR |              |
| ( u           | Ipdate TRS Year Flag:                                                                                                    |                     |              |
| s             | elect First Pay Date Codes or blank for ALL:                                                                                                    | APR,ONE,SPC         |              |
|               | nclude Extra Duty:                                                                                                    |                     |              |
| S             | elect Extra Duty Codes or blank for ALL:                                                                                                    |                     |              |
| S<br>(h<br>B  | elect Positions or blank for ALL:<br>ncludes ALL billets for selected positions<br>lank for ALL not processed when Positions/Billets selected)                         |                     |              |
| S             | elect Positions/Billets or blank for ALL:                                                                                                    |                     |              |
| S<br>(li<br>B | elect Supplement Positions or blank for ALL:<br>ncludes ALL billets for selected supplement positions<br>lank for ALL not processed when Supplements/Billets selected) |                     |              |
| S             | elect Supplement Positions/Billets or blank for ALL:                                                                                                    |                     |              |

□ Complete the following:

- In the **Select Pay Frequency** field, select the frequency that represents the LEA's next year payroll.
- Select Update TRS Year Flag.
- In the **Select First Pay Date Codes or blank for ALL**, select the first pay date codes that represent the 11-month employees.
- Select Include Extra Duty pay.

The additional fields can be used to move select employees and positions. V CV Click **Execute**. Generate the Move Forecast Process Error Listing and correct any errors prior to continuing the process.

| Utilities > Move | Forecast to NYR Payroll                           | <ul> <li>Position M</li> </ul> |
|------------------|---------------------------------------------------|--------------------------------|
| Process          |                                                   |                                |
| Processing Re    | ports                                             |                                |
| Select           | Report Name                                       |                                |
|                  | Move Forecast Process Error Listing               |                                |
|                  | Update NYR Payroll From Forecast by Employee Name |                                |
|                  | Update NYR Payroll From Forecast by Campus ID     |                                |
| Gener            | ate Reports Select All Unselect All               |                                |

After completing any corrections, generate and save all of the processing reports.

□ Click **Process** to process the final simulation.

Contact your regional ESC consultant if you need assistance.

6. Copy school calendars from next year to current year payroll.

### Log on to the next year.

Payroll > Next Year > Copy NYR Tables to CYR > Copy Next Year Tables

| Next Year > Copy NYR Ta     | bles to CYR |  |     |         |                   | ~ | Payr |
|-----------------------------|-------------|--|-----|---------|-------------------|---|------|
|                             |             |  |     |         |                   |   |      |
|                             |             |  |     |         |                   |   |      |
| COPY NEXT YEAR TABLES       |             |  |     |         |                   |   |      |
| <u>.</u>                    |             |  |     |         |                   |   |      |
| Accrual Calendar            |             |  |     | Execute | Select All Tables |   |      |
| Extra Duty Pay              |             |  | □ : |         |                   |   |      |
| Hourly / Daily Salary       |             |  |     |         |                   |   |      |
| Job Code                    |             |  |     |         |                   |   |      |
| Local Annual Salary         |             |  |     |         |                   |   |      |
| Midpoint Salary             |             |  |     |         |                   |   |      |
| School Calendar             | CO,DC,PC,SP |  |     |         |                   |   |      |
| State Minimum Salary        |             |  |     |         |                   |   |      |
| Substitute Salary           |             |  |     |         |                   |   |      |
| Workers' Compensation Rates |             |  |     |         |                   |   |      |

□ In the **School Calendar** field, select only the 11-month employee calendars.

**TIP**: The calendar code is displayed in the first pay date code on the simulation (e.g., J40 includes calendar code 40

### Click **Execute**.

**Note**: If changes were made to any of the next year payroll tables (extra duty pay, hourly/daily salary, job code, local annual salary, etc.), copy the tables from the next year payroll to the current year payroll.

### 7. Generate a user-created report.

### Log on to the current year.

### Payroll > Reports > User Created Reports

Generate a user-created report with the **Hrs Per Day** field selected. This field is overwritten when positions are moved from the next year to the current year.

### 8. Move forecast to current year position and payroll.

### Log on to the next year.

Position Management > Utilities > Move Forecast to CYR Position and Payroll

This process is used to move payroll and position forecast records to the current year PMIS with the same information that is set up in the next year PMIS records.

It also updates fields on the following Maintenance tabs: Employment Info, Pay Info, Job Info, Distribution

The **Accept Changes** field must be cleared when moving position records from forecast to current; otherwise, position records cannot be moved. The **Accept Changes** field is cleared after running a simulation with the **Update Forecast** field set to *Yes*. Similarly, you cannot run a simulation for positions without the **Accept Changes** field selected.

| -  |      |     |
|----|------|-----|
| 0  | CID  | 000 |
| DU | 5111 | 222 |
|    | •••• |     |

| ttilities > Move Forecast to CYR Position and Payroll                                                                                                    | .*                 | Position Management |
|----------------------------------------------------------------------------------------------------|--------------------|---------------------|
| Execute                                                                                                    |                    |                     |
| Select Pay Frequency:                                                                                                    | 5. Semimonthly CVR |                     |
| Include Vacant Supplements:                                                                                                    |                    |                     |
| Validate Accounts against General Ledger:                                                                                                    |                    |                     |
| Update TRS Year Flag:                                                                                                    |                    |                     |
| Update Workers' Comp Annual and Remaining Payments:                                                                                                    |                    |                     |
| Add Additional Workers' Comp Payments:                                                                                                    |                    |                     |
| Select State Minimum Salary Table (CYR/NYR):                                                                                                    | N - Next Year 💙    |                     |
| Select First Pay Date Codes or blank for ALL:                                                                                                    |                    |                     |
| Include Extra Duty:                                                                                                    |                    |                     |
| Select Extra Duty Codes or blank for ALL:                                                                                                    |                    |                     |
| Select Positions or blank for ALL:<br>(Includes ALL billets for selected positions<br>Blank for ALL not processed when Positions/Billets selected)                        |                    |                     |
| Select Positions/Billets or blank for ALL:                                                                                                    |                    |                     |
| Select Supplement Positions or blank for ALL:<br>(Includes ALL billets for selected supplement positions<br>Blank for ALL not processed when Supplements/Billets selected | ,                  |                     |
| Select Supplement Positions/Billets or blank for ALL:                                                                                                    |                    |                     |
| Clear Job Years:                                                                                                    |                    |                     |
| Clear Job Weekly Hours Scheduled:                                                                                                    |                    |                     |

- In the **Select Pay Frequency** field, select the payroll frequency to be updated. LEAs with multiple frequencies must individually process each frequency.
- Do not select Include Vacant Supplements.
- Do not select Validate Accounts against General Ledger at this time. Distribution accounts in next year PMIS reflect the fiscal year for the upcoming school year. Finance still reflects the current year for the fiscal year in the general ledger. When running this process, the error report reflects funds for employees who are included in the process. It is necessary to create the funds with the new fiscal year on the Finance > Tables > Account Codes > Fund tab. It is NOT necessary to set up codes in the Chart of Accounts.
- Select Update TRS Year. If an employee has this field selected but they are now a 10-month employee, the TRS Year field is cleared when the 10-month move is processed.
- Select Update Workers' Comp Annual and Remaining Payments if the LEA expenses worker's compensation in ASCENDER. The system references the # of months in Contract and makes the WC Ann Pymts and WC Remaining Pymts match this field.
- Leave the Additional Workers' Comp Payments field blank. It is not necessary to populate this field even if the LEA expenses workers' compensation in ASCENDER.
- In the Select a Stat Minimum Salary Table (CYR/NYR) field, select the year (current or next) that contains the tables with the updated amounts. If it is a legislative year and the state minimum amounts are updated.
- In the **First Pay Date Codes or blank for ALL** field, select only the first pay date codes for employees who receive their first paycheck in July.
- Select Include Extra Duty to include the supplement pay with the regular pay.

□ Click **Execute** to execute the process. The following reports are available:

| Process      | ancel.                                            |
|--------------|---------------------------------------------------|
| Processing R | eports                                            |
| Select       | Report Name                                       |
|              | Move Forecast Process Error Listing               |
|              | Update CYR Positions From Forecast                |
|              | Update CYR Payroll From Forecast by Employee Name |
|              | Update CYR Payroll From Forecast by Campus ID     |

### Move Forecast Process Error Listing Important errors

| Error Message                                                                                   | Description                                                                                                    |
|-------------------------------------------------------------------------------------------------|----------------------------------------------------------------------------------------------------|
| Warning: The employee has<br>Contract Balance amounts<br>not equal to zero for current<br>jobs. | The employee has not been paid off by payroll.                                                                                                    |
| Failure: Position Accept<br>Changes Flag set to Y                                               | The position will not be moved to the current/payroll.                                                                                                    |
| Failure: Emp Nbr must have<br>one position declared as<br>primary.                              | The error does not necessarily reference the<br><b>Primary Job</b> field on the position. If an employee<br>has a regular position and a supplement position,<br>but there is an error that causes the primary<br>position to fail, this message often indicates that<br>there is only a supplement position to be moved.<br>It is recommended to review and correct any<br>errors that begin below this message about<br>primary positions. After making those corrections,<br>run the process again. This may resolve the<br>primary job errors.<br>This error also occurs when calendars have not<br>been copied to the current year. |

| Error Message                | Description                                             |
|------------------------------|---------------------------------------------------------|
| Warning: Emp Nbr has         | This error indicates that the fields on the Payroll >   |
| multiple supplement          | Tables > Salaries > Extra Duty tab do not match         |
| positions for the same job;  | those selected on a supplemental position.              |
| however, one or more of the  |                                                         |
| following do not match:      | Use the Position Management > Inquiry > PMIS            |
| Campus ID, Dept, TRS Status  | Staff Inquiry to determine the Position Number          |
| Code, FTE Units, Incr Elig,  | and Billet for any supplemental positions for the       |
| Max Paymts, FICA Elig,       | employee. Then, use the Position Management >           |
| Unemp Elig, EEOC, Workers    | Maintenance > PMIS Supplement Modify page to            |
| Comp, Supplement Extra       | retrieve the position and billet and compare the        |
| Days or Category Cd. The     | fields on the position to the Payroll > Tables >        |
| values from lowest           | Salary > Extra Duty tab for the extra duty number       |
| Supplement Position          | on the supplement. For example, in some cases           |
| Number/Billet may be used    | the W/C code on the position may not match the          |
| if new rows are inserted for | W/C code on the table. Or, the <b>Exp 373</b> field on  |
| the Pay Info and Job Info    | the position may be selected, but the <b>Exp 373</b> on |
| tabs.                        | the table for that extra duty code may not be           |
|                              | selected. Either the table or the position needs to     |
|                              | be updated so that they both match. If changes          |
|                              | are made to the Extra Duty table, it is necessary       |
|                              | to move the table to the current year payroll           |
|                              | before proceeding.                                      |

| Date Run:    |            |         | Move Forecast to CYR Position and Payroll Errors                      |                   |   |  |
|--------------|------------|---------|-----------------------------------------------------------------------|-------------------|---|--|
| Cnty Dist:   |            |         | ISD                                                                   | Page: 1 of        | 4 |  |
| Position Nbr | Billet Nbr | Pos Typ | Error Message                                                         |                   |   |  |
|              |            |         | Failure: Emp Nbr 000007 must have one position declared as primary.   |                   |   |  |
|              |            |         | Failure: Emp Nbr 000128 must have one position declared as primary.   |                   |   |  |
|              |            |         | Failure: Emp Nbr 000148 must have one position declared as primary.   |                   |   |  |
|              |            |         | Failure: Emp Nbr 000200 has unprocessed Reg Hours, Ovtm Hours, or Abs | Ded transmittals. |   |  |
|              |            |         | Failure: Emp Nbr 000200 must have one position declared as primary.   |                   |   |  |
|              |            |         | Failure: Emp Nbr 000498 must have one position declared as primary    |                   |   |  |

 $\circ\,$  Update CYR Positions From Forecast - The error report lists any funds that need to be set up in the Finance tables.

| Date Run:<br>Cntv Dist: |            |         | Update CYR Posi | tions From Forecast<br>ISD |        | Page: 1 of    | 1 |
|-------------------------|------------|---------|-----------------|----------------------------|--------|---------------|---|
| Position Nbr            | Billet Nbr | Pos Typ | Description     | Employee Number            |        | Employee Name |   |
| End of Report           |            | No Row  | 5               | No Rows                    | Vacant |               |   |

 $\circ~$  Update CYR Payroll From Forecast by Employee Name

| Date Run:<br>Cnty Dist:<br>School Year: |     |             | Update NYR Payroll From | m Forecast by Er<br>ISD | nployee Name | e<br>Page           | ≊1of | 1   |
|-----------------------------------------|-----|-------------|-------------------------|-------------------------|--------------|---------------------|------|-----|
| Emp Nbr                                 | Emp | ployee Name |                         |                         |              |                     |      |     |
| Field                                   | Old | New         | Field                   | Old                     | New          | Field               | Old  | New |
| No Rows Vacar                           | ıt  | 1.0         | Freq                    |                         |              |                     |      |     |
| Employment Date                         |     |             | Campus                  |                         |              | Contract Amount     |      |     |
| Pay Status                              |     |             | Primary Job             |                         |              | Contract Remain Amt |      |     |
| FICA Eligible                           |     |             | Overtime Eligible       |                         |              | Pay Rate            |      |     |
| Unemp Eligible                          |     |             | Increase Eligible       |                         |              | Hrly/Dly Rate       |      |     |
| TRS Status                              |     |             | Calendar Code           |                         |              | Overtime Rate       |      |     |
| Job Code                                |     |             | State Step              |                         |              | Dock Rate           |      |     |
| Pay Concept                             |     |             | TRS Year                |                         |              | State Min Salary    |      |     |
| Pay Type                                |     |             | TRS Position Code       |                         |              | Nbr Mon Contr       |      |     |
| Contract Begin Date                     |     |             | Accrual Code            |                         |              | Nbr Annl Pymts      |      |     |
| Contract End Date                       |     |             | Exempt Status           |                         |              | Nbr Rem Pymts       |      |     |
| Payoff Date                             |     |             | Nbr Days Contract       |                         |              | Job Pct Assgnd      |      |     |
| Pay Grade                               |     |             | Nbr Days Empld          |                         |              | Pct Day Empld       |      |     |
| Pay Step                                |     |             | Max Days                |                         |              | Hrs Per Day         |      |     |
| Sched                                   |     |             | Wrk's Comp Annl         |                         |              | Nbr Days Off        |      |     |
| EEOC Code                               |     |             | Wrk's Comp Remain       |                         |              |                     |      |     |

• Update CYR Payroll From Forecast by Campus ID

| Date Run:                  |     |            | Update NYR Payroll Fro | m Forecast by | Campus ID |                     |        |     |
|----------------------------|-----|------------|------------------------|---------------|-----------|---------------------|--------|-----|
| Cnty Dist:<br>School Year: |     |            |                        | ISD           |           | Pag                 | e:1 of | 1   |
| Emp Nbr                    | Emp | loyee Name |                        |               |           |                     |        |     |
| Field                      | Old | New        | Field                  | Old           | New       | Field               | Old    | New |
| No Rows Vaca               | nt  |            | Freq:                  |               | 10        | C                   |        |     |
| Employment Date            |     |            | Campus                 |               |           | Contract Amount     |        |     |
| Pay Status                 |     |            | Primary Job            |               |           | Contract Remain Amt |        |     |
| FICA Eligible              |     |            | Overtime Eligible      |               |           | Pay Rate            |        |     |
| Unemp Eligible             |     |            | Increase Eligible      |               |           | Hrly/Dly Rate       |        |     |
| TRS Status                 |     |            | Calendar Code          |               |           | Overtime Rate       |        |     |
| Job Code                   |     |            | State Step             |               |           | Dock Rate           |        |     |
| Pay Concept                |     |            | TRS Year               |               |           | State Min Salary    |        |     |
| Pay Type                   |     |            | TRS Position Code      |               |           | Nbr Mon Contr       |        |     |
| Contract Begin Date        |     |            | Accrual Code           |               |           | Nbr Annl Pymts      |        |     |
| Contract End Date          |     |            | Exempt Status          |               |           | Nbr Rem Pymts       |        |     |
| Payoff Date                |     |            | Nbr Days Contract      |               |           | Job Pct Assgnd      |        |     |
| Pay Grade                  |     |            | Nbr Days Empld         |               |           | Pct Day Empld       |        |     |
| Pay Step                   |     |            | Max Days               |               |           | Hrs Per Day         |        |     |
| Sched                      |     |            | Wrk's Comp Anni        |               |           | Nbr Days Off        |        |     |
| EEOC Code                  |     |            | Wrk's Comp Remain      |               |           |                     |        |     |

□ Click **Generate Reports**. The selected reports are displayed. Review the report.

□ Click **Continue** to view the next report. Or, click **Return** to return to the report selection page.

□ After reviewing all of the reports and correcting all errors, return to the report selection page and click **Process** to move the forecast records to the current year. You are prompted to create a backup.

After the process is completed, the actual update is performed. If the update is successful, a message is displayed indicating that the move forecast updates were successfully processed.

 $\Box$  Click **Cancel** to return to the Move Forecast to CYR Position and Payroll page without moving the forecast records to the current year.

If corrections are processed, repeat this step.

Generate and save each report. Compare the Update CYR Positions From Forecast report to the user-created report that was previously generated to confirm that all 12-month employees are included. The last two reports contain the same information; one is sorted by employee name and the other by campus ID. These reports reflect the existing salary in the current year payroll and the new salary, which overwrites the current year payroll amounts. Review the reports for accuracy.

### 9. Confirm that the CYR salaries are accurate.

### Log on to the current year.

Verify the current year data to confirm that the salaries are correct. The highlighted fields are updated:

| Maintenance > Staff Job/Pay Data        |                         |                                                      | 🗸 Payroll 📑                 |
|-----------------------------------------|-------------------------|------------------------------------------------------|-----------------------------|
| Save                                    |                         |                                                      |                             |
| mployee:                                |                         | Retrieve                                             | Directory Documents         |
| VY INFO JOB INFO DISTRIBUTIONS DEDUCTIO | ONS LEAVE BALANCE       |                                                      |                             |
| Pay Status: 1 Artise                    | Tax Exempt              |                                                      | W-4 Withholding Certificate |
| Pay Campus: 001 001 School V            | Unemployment Elig:      |                                                      | 2: Multi-Jobs:              |
| Pay Dept.                               | FICA Eligibility: MS    | ubject to medicare                                   | 3: Children under 17: 0     |
| Dock Rate: 360.044                      | Nor of Exemptions: 6    | ed                                                   | 3: Other Dependents: 0      |
|                                         |                         |                                                      | 3: Other Exemptions: 0.00   |
|                                         |                         |                                                      | 4b: Other Deductions: 0.00  |
|                                         |                         |                                                      |                             |
| PC FCP F                                | Staff Salary Data       | Totals                                               |                             |
| tatus 1 Eligible Y Healt                | th Ins Code:            | State Min Salary 45,510.00                           |                             |
| egin Date: 07-01-2015 FSP 5             | Staff Data Code:        | Contract Amt 81,370.00<br>Contract Balance 81,370.00 |                             |
| 03-28-2015                              |                         |                                                      |                             |
| etra Dueto Davi                         |                         |                                                      |                             |
| lete Extra Duty Pay Code Type Amount    | Remain Amt Remain Pymts |                                                      |                             |
| No Rows                                 |                         |                                                      |                             |
|                                         |                         |                                                      |                             |
|                                         |                         |                                                      |                             |
| Hernesh Type/Amount                     | © <u>Add</u>            |                                                      |                             |

| ↑ Maintenance > Staff Job/Pay Data                                                                                                    | Payroll |
|----------------------------------------------------------------------------------------------------|---------|
| Sive                                                                                                    |         |
| Employee Directory Documents                                                                                                    |         |
| neurre Discoy Documents                                                                                                    |         |
| PAY INFO JOB INFO DISTRIBUTIONS DEDUCTIONS LEAVE BALANCE                                                                                                    |         |
| Delete Selected Job Code Primary 56 Assigned Pav Type                                                                                                    |         |
| Primary Campus: (701701 School V)                                                                                                    |         |
| Dept                                                                                                    |         |
| Rows: 1 of 1                                                                                                    |         |
|                                                                                                    |         |
| Pay Type Dates sectorized and Pay Grade Once Pay Step: Sched Max Davs. His Par Day.                                                                                                    |         |
| Total: 28.306.00 Balance: 28306.00 # of Annual Pymts: 24 Remaining Pymts: 24 Incept: Use midpoint table                                                                                                    |         |
| # of Months in Contract. 12 State Min Days: 000 TRS - Non contract. V Base Annual 25.651.00 Calculate                                                                                                    |         |
| Daily Rate:         125 248         =         Contract Total:         28,306 00         /         # of Days Empld:         226         # Days Off:         00         Vacant Job:                                                                                                    |         |
| Pay Rate:         1179.42         Contract Total:         28.306.00         / # Annual Pymts:         24         Payoff Date:         06-30-2022         Wkly Hrs Sched:         40                                                                                                    |         |
| the off of the off off off off off off off off off of |         |
| State Stee: Yts in Career Lador TRS Year: 17 TRS Member Pos: 103 Support staff V Wholly Sep Amt.                                                                                                    |         |
| State Min Salary: 0.00 = Foundation Daily Rate: 0.000 X % Assigned 100% X # of days Empld 226                                                                                                    |         |
| Calendar/Local Info                                                                                                    |         |
| Calendar/Local Options: CO - 226 STAFF E Begin Date: 07-01-2021 End Date: 06-30-2022 #of Date: 226                                                                                                    |         |
| Years Job Exp: O                                                                                                    |         |
| Workers' Comp Info                                                                                                    |         |
| WC Coole (B 89068-PRCH/AIDES/ADMS 0.002436 V) WC Ann Pymts: 24 WC Remain: 24                                                                                                    |         |
| Code: Accrual Rate Doool = Total Da sposing) / # of Days Empld                                                                                                    |         |
|                                                                                                    |         |

|                                                                                                    | Job/Pay Data                                                                                |                                |                                                                                       |                                          | × 1                    | Payroll           | -        |      |
|----------------------------------------------------------------------------------------------------|---------------------------------------------------------------------------------------------|--------------------------------|---------------------------------------------------------------------------------------|------------------------------------------|------------------------|-------------------|----------|------|
| Save                                                                                               |                                                                                             |                                |                                                                                       |                                          |                        |                   |          |      |
| mployee:                                                                                           |                                                                                             |                                |                                                                                       |                                          | Ret                    | rieve             | Director | ſY.  |
| Y INFO JOB INFO                                                                                    | DISTRIBUTIONS DEDUCTIONS                                                                    | LEAVE BALANCE                  |                                                                                       |                                          |                        |                   |          |      |
| Delete Details J                                                                                   | ob Code Extra                                                                               | Duty Account Type              | Account                                                                               | Code                                     | Amount                 | Percent           |          |      |
|                                                                                                    | 1158 - TECHNOLOGY TECHNICIANS                                                               | G                              | 199-53-6129.00<br>Total:                                                              | -995-299000                              | 28,306.00<br>28,306.00 | 100.000%          |          |      |
| P                                                                                                  |                                                                                             |                                |                                                                                       |                                          |                        |                   |          |      |
| Rows: 1 of 1 Rem                                                                                   | Isn Totals                                                                                  |                                |                                                                                       |                                          | ۲                      | Add               |          |      |
| Rows: 1 of 1 Retry                                                                                 | sen lotals                                                                                  |                                |                                                                                       |                                          | ۲                      | Add               |          |      |
| Job Code:                                                                                          | 1158 - TECHNOLOGY TECHNICI, V                                                               |                                |                                                                                       |                                          | •                      | Add               | )        |      |
| Job Code:<br>Extra Duty Code                                                                       | 1158 - TECHNOLOGY TECHNICI, V                                                               | Act                            | ivity Code:                                                                           | 80 Base Sa                               | €                      |                   | ) Re-s   | sort |
| Job Code:<br>Extra Duty Code:<br>Account Type:                                                     | 1158 - TECHNOLOGY TECHNICL ▼     C ▼     G Standard gross pay ▼                             | Act                            | ivity Code:                                                                           | 80 Base Sa                               | €<br>Lary              |                   | ) Re-s   | sort |
| Job Code:<br>Extra Duty Code:<br>Account Type:<br>Account Code:                                    | 1158 - TECHNOLOGY TECHNICL ▼         G Standard gross pay         199-53-6129.00-995-299000 | Act<br>TRS<br>Wo               | ivity Code:<br>5 Grant Code:<br>rker's Comp Code:                                     | 80 Base Sal                              | (ary                   |                   | ) Re-s   | sort |
| Job Code:<br>Extra Duty Code:<br>Account Type:<br>Account Code:<br>Description:                    | [1158 - TECHNOLOGY TECHNICI, ▼     [                                                        | Act<br>TRS<br>Wo<br>Exp        | ivity Code:<br>6 Grant Code:<br>rker's Comp Code:<br>ense 373:                        | 80 Base Sal<br>8868-PROF/<br>N Account r | AIDES/ADMS             | Add<br>SB distr V | Re-s     | sort |
| Job Code:<br>Extra Duty Code:<br>Account Type:<br>Account Code:<br><u>Description</u> :<br>Amount: | 1158 - TECHNOLOGY TECHNICL ▼                                                                | Act<br>TRS<br>Wo<br>Exp<br>Eny | ivity Code:<br>6 Grant Code:<br>rker's Comp Code:<br>ense 373:<br>ployer Contribution | (80 Base Sa<br>8868-PROF)<br>N Account r | AIDES/ADMS             | Add<br>SB distr ¥ | ) Re-S   | sort |

### 10. Mass update fiscal year.

### Log on to the current year.

### Payroll > Utilities > Mass Update > Employee

Skip this step if your LEA has a 7/1 fiscal year.

Mass update the fiscal year to the next school year for all employees.

Select **Fiscal Year** and type the next year fiscal year. Before processing, stop to consider if the LEA uses other fiscal years in the account codes for employees. If the entered year is not the only used fiscal year, additional parameters may need to be selected.

Contact your regional ESC consultant if you need assistance.

Mass update the current year Wkly Hrs Sched and Hrs Per Day fields.

- Select Wkly Hrs Sched and type the number of hours displayed for the majority of employees. Any exceptions can be manually updated in the current year payroll. Reference the previously generated user-created report.
- For LEAs that use the hours per day functionality in the current year payroll, select the **Hrs Per Day** field and type the number of hours per day for the majority of employees.
- $\circ$  Use the parameters to select specific groups of employees for the update.

### 11. Generate the HRS6000 Account Code Comparison Report.

### Payroll > Reports > Payroll Information Reports > HRS6000 - Account Code Comparison

This report compares the account code on the employee's master distribution record and compares it to the Chart of Accounts in Finance file ID C.

□ Complete the following parameters:

| Reports > Payroll Information Reports >                                          | Account Code Comparison                               |          | ✓ Payr |
|----------------------------------------------------------------------------------|-------------------------------------------------------|----------|--------|
| Preview PDF                                                                      | CSV Clear Options                                     |          |        |
| Payroll Information Reports<br>HRS1250 - Employee Data Listing                   | HRS6000 - Account Code Comparison                     |          |        |
| HRS1650 - Employee Salary Information<br>HRS6000 - Account Code Comparison       | Parameter Description                                 | Value    |        |
| HRS6050 - Contract Balance Variance Report<br>HRS6150 - Employee Payroll Listing | Sort by Alpha (A), Pay Campus (C), Primary Campus (P) |          |        |
| HRS6400 - Salary Verification Report<br>HRS6450 - Health Insurance Coverage      | Include Reports (Select From List)                    | NY       |        |
| HRS6650 - CYR/NYR Salary Comparison                                              | From Date (MMDDYYYY)                                  | 080120XX |        |
|                                                                                  | To Date (MMDDYYYY)                                    | 083120XX |        |
|                                                                                  | Pay Status Active (A), Inactive (I), or blank for ALL | A        |        |
|                                                                                  | Pay Type 1-4, or blank for ALL                        |          |        |
|                                                                                  | Select Pay Campus(es), or blank for ALL               |          |        |
|                                                                                  | Select Primary Campus(es), or blank for ALL           |          |        |
|                                                                                  | Select Employee(s), or blank for ALL                  |          |        |

If the LEA has multiple pay frequencies, generate the report for each frequency. The generated report should be blank. If any account codes are listed, determine if the

account codes need to be added to the Chart of Accounts in Finance or if the employee distribution record needs to be modified.

12. Generate the HRS6050 Contract Balance Variance Report.

Payroll > Reports > Payroll Information Reports > HRS6050 - Contract Balance Variance Report

This report looks at the pay rate for each employee and multiplies it by the number of remaining payments, and compares that amount to the Contract Balance on the Job Info tab. If there is a variance of more than a few pennies, perform manual calculations to determine if any corrections are needed.

Generate the report for pay type 1 and again for pay type 2.

□ Complete the following parameters:

| Preview PDF                                                                                                    | CSV Clear Options                                                                                                    |                                                  |
|----------------------------------------------------------------------------------------------------|----------------------------------------------------------------------------------------------------|--------------------------------------------------|
| roll Information Reports<br>RS1250 - Employee Data Listing<br>RS1650 - Employee Salary Information<br>RS6000 - Account Code Comparison<br>RS6050 - Contract Balance Variance Report<br>RS6150 - Employee Payroll Listing<br>RS6400 - Salary Verification Report<br>RS6450 - Health Insurance Coverage<br>RS6650 - CYR/NYR Salary Comparison | HRS6050 - Contract Balance Variance Report         Parameter Description       Value         Sort by Alpha (A), Pay Campus (C), Primary Campus (P)       A         Maximum Acceptable Difference       .10         Pay Status Active (A), Inactive (I), or blank for ALL       A         Pay Type 1-4, or blank for ALL       A         Select Pay Campus(es), or blank for ALL       Select Primary Campus(es), or blank for ALL         Select Employee(s), or blank for ALL       C |                                                  |
| e Run:<br>y Dist:<br>iance Threshold: 0.10                                                                                                    | Contract Balance Variance Report<br>ISD                                                                                                    | Program: HRS6050<br>Page: 1 of 2<br>Frequency: E |

| Emp Nbr | Employee Name             | Job Cd | Pay Rate | Remain Pymts | Computed Bal | Actual Bal | Variance  |
|---------|---------------------------|--------|----------|--------------|--------------|------------|-----------|
| 000018  | AGUILAR, AIDA             | 1602   | 11.32    | 24           | 271.68       | 16,478.00  | 16,206.32 |
| 000149  | A'HOURLY JR, ONLY M       | 1504   | 14.38    | 24           | 345.12       | 29,910.00  | 29,564.88 |
| 000831  | A'HOURLY, REGULAR         | 1504   | 10.24    | 24           | 245.76       | 21,299.00  | 21,053.24 |
| 000060  | AYALA, ANA M              | 1154   | 1,150.38 | 24           | 27,609.12    | 27,609.00  | 12        |
| 000080  | BEASLEY, ANTONIO          | 1602   | 11.92    | 24           | 286.08       | 15,824.00  | 15,537.92 |
| 000095  | BERRELEZ, BARBARA L       | 1353   | 893.88   | 24           | 21,453.12    | 21,453.00  | 12        |
| 000097  | BERRELEZ, BELINDA ROSARIO | 1602   | 88.35    | 24           | 2,120.40     | 16,522.00  | 14,401.60 |
| 000102  | BISHOP, BENITA IRENE      | 1455   | 820.38   | 24           | 19,689.12    | 19,689.00  | 12        |
| 000148  | CANTU, CARMEN             | 1702   | 15.66    | 24           | 375.84       | 22,545.00  | 22,169.16 |
| 000167  | CARRIZALES, CHERYL K      | 1505   | 13.82    | 24           | 331.68       | 28,746.00  | 28,414.32 |
| 000187  | CASTRO-VELA, CONCEPCION C | 1309   | 2,135.38 | 24           | 51,249.12    | 51,249.00  | 12        |
| 000193  | CERVANTES, CONSUELO       | 1502   | 15.93    | 24           | 382.32       | 33,134.00  | 32,751.68 |
| 000225  | CORREA DANIEL             | 1505   | 13.41    | 24           | 321.84       | 27 893 00  | 27 571 16 |

### 13. Enter new hire data.

### Log on to the current year.

Use the Staff Job/Pay Data pages to enter new hire data. The HRS1550 - New Hire Report

is helpful to identify these employees.

When new hires are entered in the next year Position Management and moved to the current year payroll, only the fields related to the position are populated.

Manually update the following:

Personnel > Maintenance > Employment Info

- Employee Status
- Highest Degree
- Percent Day Employed
- Original Employment Date or Latest Re-Employment Date
- **Retirement Date** (if applicable)
- Years of Experience
- Employment Type

Payroll > Maintenance > Staff Job/Pay Data > Pay Info

- Pay Campus
- FICA Eligibility
- W-4 Marital Status
- Nbr of Exemptions
- Bank Information

Complete the Payroll > Maintenance > Staff Job/Pay Data > Deductions tab.

Payroll > Maintenance > Staff Job/Pay Data > Leave Balance - This tab can be updated in September using the First Pay Date of the School Year instructions.

14. Run payroll calculations.

Log on to the current year.

Payroll > Payroll Processing > Run Payroll

Run payroll calculations to verify any errors.

## **10-month Employees**

This process moves employees who receive their first paycheck in September from next year Position Management to current year Position Management. It also updates some of the fields on the following Maintenance > Staff Job/Pay Data tabs in the current year payroll:

- Employment Info
- Pay Info
- Job Info
- Distributions

Set up a separate simulation for employees who receive their first paycheck in September. If all of the employees receive their first check in September, you can use the simulation that was used for budgeting purposes. The simulation updates the fields in the next year positions for the new school year and clears the **Accept Changes** field. The new salary information from the next year position is updated in the current year, updating both the current year PMIS and the Staff Job/Pay Data fields for those employees.

1. Verify account code fiscal years.

### Position Management > Utilities > Update Fiscal Year by Fund

Verify that the account code fiscal years are accurate. This tab provides a list of the fund/fiscal years that are set up in the positions. This process increments the position distribution fiscal year by 1.

**Note**: Since the account codes are validated against the budget, there should not be any fiscal years less than the next year. If there are, generate a user-created report to identify the positions and manually update the information.

### 2. Generate a user-created report.

Position Management > Reports > User Created Reports > CYR/NYR Positions

Generate a PMIS user-created report to verify that the **Increase Eligible** field is selected for applicable positions. It is possible that the field is not selected for new LEA employees from last year.

□ **It is recommended** to verify the **Nbr Remain Payments** field prior to calculating salaries.

□ Select the following fields on the user-created report:

| Reports > User Create                                                                                                    | d Reports > CYR/NYR Positio                                                                                                    | is 🗸                                                                                                    | Position Managemer                                                                                                    | nt 🚦                                                                                                    |                                                                                               |
|----------------------------------------------------------------------------------------------------|----------------------------------------------------------------------------------------------------|----------------------------------------------------------------------------------------------------|----------------------------------------------------------------------------------------------------|----------------------------------------------------------------------------------------------------|-----------------------------------------------------------------------------------------------|
| Save                                                                                                    | Create Report Dele                                                                                                    | ete Reset                                                                                                    |                                                                                                    | Year: C                                                                                                    | Frequency: 6                                                                                  |
| Employee Nbr:                                                                                                    | PMIS Position/Distribu                                                                                                    | tion Export File Auto Select Opti<br>Control 🗌 PMIS Position Distribu                                                                                                    | ons<br>ution                                                                                                    |                                                                                                    |                                                                                               |
| PMIS Position Control  CYR/NYR Flag  Position Nbr Bitlet Nbr Position Type Position Description  Position School Year Prequency Ccc Employee Nbr Cricrase Elig Ccc Pay Grade Ccc Pay Step Ccc Pay Schedule State Step | Contract Beg Date<br>Contract End Date<br>Payoff Date<br>Nbr Days Off<br>Act Hrly Dly Rate<br>Salary Amount<br>Vibr Remain Payments<br>Job Category<br>Supplement Attached<br>Job Code<br>Ist Pay Date Code<br>Calendar Code<br>Calendar Code<br>Campus ID<br>Dept<br>Hrs Per Day | Day Empld Pct Pct of Year Pay Concept ECO Code Workers' Comp TRS Position Code Max Days Max Payments Othm Elig Flg State Minimum Days Spvsr Position Nbr Spvsr Billet Nbr Supplement Extra Days Suppl to Pos Nbr Suppl to Pos Billet | Extra Duty Code     Supplement Type     Supplement Max Amt     Base Suppl On Diy Rate     Supplement Pay 1 Time     Date Supplement Time     Accept Change     Date Create/Update     Date Fill     Fill Position Reason     Date Authorization     Date Authorization End     Date Entry     Date Inactive | Inactive Reason Code<br>  Vacate Reason<br>  Pay Grade<br>  Pay Step<br>  Pay Schedule<br>  FTE - Equiv Units<br>  Midpoint Base<br>  Percent of Midpoint<br>  Unemployment Elig Flag<br>  FICA Elig<br>  FICA Elig<br>  TRS Status Code<br>  Budget Amount<br>  Budget Salary Override<br>  Actual/Budget Ind<br>  Pay Type | Occ Pay Type Suppl Recalculate Ign Pct Day For Sal Calcs Ign Pct Y For Sal Calcs New Employee |
| PMIS Position Distribution CYR/NYR Flag Position Nbr Billet Nbr Position Type Distribution Sequence Frequency Employee Demo First Name Mid                                                                            | Job Code<br>  Account Type<br>  Pay Activity<br>  Workers' Comp<br>  File ID<br>  Fund<br>  Fund<br>dle Name                                                                                                    | Function Ed Span<br>Object Project D<br>Sub Object Account<br>Organization Account<br>Fiscal Year TRS Gra<br>Program Intent Extra Du                                                                                                 | Detail Contrib Acct Fla<br>Amount<br>Percent<br>nt Code                                                                                                    | 9                                                                                                    |                                                                                               |

 $\Box$  Click **Create Report**. The report is displayed. Use the sort/filter functionality to group the applicable data.

**Note**: The number of remaining payments reflected on the report is displayed on the Job Info tab as the number of annual payments and the number of remaining payments for the employee for any P position type. If the LEA uses S acct types or business allowances for extra duties, S position types on this report should reflect the correct number of remaining payments. Prior to continuing, make the necessary position corrections.

### 3. Verify retiree information.

Position Management > Maintenance > PMIS Position Modify > Budget

Verify that the **TRS Status** field is set to *5* - *Retired* for retirees. If the TRS status is incorrect, there is a possibility that the status will be incorrect (TRS-eligible) when the employee is moved to the current year payroll.

4. Identify employees to move to the current year payroll.

### Log on to the current year.

### Payroll > Reports > User Created Reports

Generate a user-created report to identify the employees who begin their new contract in August. It is possible that the employees are inactive in the current year, be sure that the **Active Employees Only** field is not selected.

| Reports > User Created Reports                                                                                                    | ✓ Pay                                                                                                    | roll 🚦                                                                                                    |                                                                                                    | ្រុ   |
|----------------------------------------------------------------------------------------------------|----------------------------------------------------------------------------------------------------|----------------------------------------------------------------------------------------------------|----------------------------------------------------------------------------------------------------|-------|
| Save Create Report De                                                                                                    | Reset                                                                                                    | Year: C                                                                                                    | Frequency: 6                                                                                                    | hange |
| Report Template                                                                                                    | Public Retrieve                                                                                                    | Directory                                                                                                    |                                                                                                    |       |
| Report Title                                                                                                    | _                                                                                                    |                                                                                                    |                                                                                                    |       |
| Employee Nbr Active Employees (                                                                                                    | Only                                                                                                    |                                                                                                    |                                                                                                    |       |
| Employee Demographic         Imployee Nbr       Staff ID/SSN         Tevas Unique Staff ID       Address Number         Name Prefix       Street/P.0. Box         Imitation Name       Apt         Middle Name       City         Imitation       State         Generation       Zip         Sex       Zip+4         DOB       Addr Country | Maiden Name     Phone Area Cd       Former Frefix     Phone Nbr       Former First Name     Bus Phone Area       Former First Name     Bus Phone Area       Former Last Name     Bus Ext       Former Generation     Cell Area Cd       Driver's License     Cell Phone Nbr       DL State     Local Restriction       DL Expir Date     Public Restriction | Last Change Date Emer Contact<br>Citizenship Relationship<br>Marital Stat Emer Notes<br>Other Language Emer Area Cd<br>Local Use 1 Emer Phone Nb<br>Local Use 2 Emer Ext<br>Email<br>Home Email<br>Employee Notes                                         | Hispanic/Latino<br>American Indian<br>Asian<br>African American<br>Pacific Islander<br>White                                                                                       |       |
| Job Information         Job Code       Percent Assigned         Job Descr       Department         Primary Job       Pay Type         Prim Campus       Calendar Code         Campus Name       Contract Begin Dt         Nbr Mon Contr       Contract End Dt         Yrs of Job Exper       Yrs in Career Ladder                           | Payoff Date     Pay Grade       Nbr Days Employed     Pay Step       Nbr Days in Contract     Pay Schedule       Local Contract Days     State Step       Nbr of Annual Pymts     Contract Total       Remaining Pymts     Contact Balance       Wkly Hrs Sched     Wholly Sep Amt                                                                          | Daily Rate     Overtime Eligible       Hrly Rate     Overtime Rate       Pay Rate     Hours/Day       Base Annual     TRS Position Cd       Accrual Cd     State Minimum Salar       Accrual Rate     TRS Year       Reg Hrs Worked     Retiree Exception | <ul> <li>Workers' Comp Cd</li> <li>Workers' Comp Annual</li> <li>Workers' Comp Remain</li> <li>Exempt Status</li> <li>γ</li> <li>Incr Pay Step</li> <li>Vacant Position</li> </ul> |       |
| Distribution Diob Cd Acct Type Extra Fund Function Obje Contrib Acct Fig Perf Pay                                                                                                    | a Duty Cd Workers' Comp Pay Acty<br>ct Sub Object Organizatio                                                                                                    | Acct Amt Acct Pct<br>h Fiscal Year Program Intent                                                                                                    | ]TRS Grant Cd ☐Expense 373<br>]Ed Span ☐Project Detail                                                                                                    |       |
| Deductions  Deduction Cd Employee Amt En                                                                                                    | nployer Amt Remain Pymts Refund                                                                                                    | Cafe 125 Empir Contrib Factor                                                                                                    | ]TEA Contrib Factor                                                                                                    |       |

□ Prepare a list of new hires as a supplement to this list. Sort by the **Payoff Date** to verify that all employees with a July payoff date have the same date. For example, it is possible that an employee has a payoff date that is a day before or after the actual July payoff date.

 $\Box$  Use the current year payroll Payroll > Maintenance > Staff Job/Pay Data > Job Info tab to make corrections as needed.

□ Generate a user-created report again to verify that all of the data is accurate. Filter the report using the LEA's July payoff date (YYYYMMDD).

| -  |         |            |     |
|----|---------|------------|-----|
| υ. | 101     | $n \cap c$ | ~~  |
| n  | 1511    |            | ~ ~ |
| -  | a 3 i i |            |     |
|    |         |            |     |

| Sort/Filter  |                   |             |          | ×       |
|--------------|-------------------|-------------|----------|---------|
| 🖌 🖌 Sort Ci  | iteria            |             |          |         |
| → 🗸 Filter C | Criteria          |             |          |         |
| Ac           | dd Criterion Dele | te Selected |          |         |
|              | Column            | Operator    | Value    | Logical |
|              | (Payoff Date 🗸)   | = 🗸         | 20220825 |         |
| 4            |                   |             |          |         |
|              |                   |             |          | Capaci  |

Print or save the report for verification purposes.

5. Create a salary simulation.

### Log on to the next year.

Prior to setting up and performing salary simulations, review the Position Management: Salary Simulations Overview document for a description of the Salary Simulation pages and samples of the available simulation reports.

| Utilities > Salary Simulation                            |                                |                                                            |                            | ✓ Position Manage            | ement |
|----------------------------------------------------------|--------------------------------|------------------------------------------------------------|----------------------------|------------------------------|-------|
| Save                                                     |                                |                                                            |                            |                              |       |
| Simulation Name                                          | n:[                            |                                                            |                            |                              |       |
| SIMULATION OPTIONS FIRST PAY DATE CODES                  | FUND/FISCAL YEAR EXCLUSIONS    | LOCAL ANNUAL HOURLY/                                       | DAILY EXTRA DUTY           | MIDPOINT DEDUCTIONS          | UPDAT |
| Retrieve Add Simulation                                  | Execute Delete                 | If updating tables, please<br>prior to using this utility. | e create export for Budget | Tables                       |       |
| Simulation Name: Simulation Descrip                      | ption:                         | User ID:                                                   |                            |                              |       |
| Calculation Options                                      |                                | Update Options                                             |                            |                              |       |
| Include Proposed Positions:                              | Yes V                          | Update for Active P<br>Only:                               | ositions B - Move Act      | tual Amount to Budget Amount | ~     |
| Increment Pay Steps:                                     | Yes 🗸                          | Update Forecast:                                           | No 💙                       | pdate Budget 🗸 🗸             |       |
| Maximum Annual Pay Step:                                 | 25                             | Lindata Budgat Am                                          | aust D. D                  |                              | -     |
| Maximum Hourly/Daily Pay Step:                           | 0                              | Opuace Budget Am                                           | ounc (R - Recomme          | ended Amount                 |       |
| Increment State Steps:                                   | Yes 🗸                          | Round Budget Amo<br>nearest dollar:                        | iunt to Yes 🗸              |                              |       |
| Include TRS On-Behalf Calculations:                      | Yes 🗸                          |                                                            |                            |                              |       |
| Expenditure Account for TRS On-Behalf<br>Calculations:   | XXX-XX-6144.XX-XXX-XXXXXX      |                                                            |                            |                              |       |
| For Midpoint Salaries - Basis of Salary Change           | C - Use position hrly/dly rate | ▼                                                          |                            |                              |       |
| For Midpoint Salaries - Increase Pay Rate to<br>Minimum: | No 🗸                           |                                                            |                            |                              |       |
| Include TEA Health Insurance:                            | No V                           |                                                            |                            |                              |       |
|                                                          |                                |                                                            |                            |                              |       |

### Position Management > Utilities > Salary Simulation > Simulation Options

□ Complete the following:

- (**Recommended**) In the **Include Vacant Supplement Positions** field, select *Yes* to budget for vacant supplement positions.
- In the **Update Forecast** field, select *No*.
- In the **Update Budget** field, select *N Do Not Update Budget*.
- Include all first pay date codes for 10-month employees who receive their first paycheck in August. Include all local/annual, hourly/daily, midpoint (if applicable), and extra duty tables.

Click **Save**.

□ Click **Execute**. Review the Simulation Process Error Listing and correct any errors prior to continuing the process.

- Generate the simulation reports and review all salaries.
- Review the user-created report to confirm that all 10-month employees or positions are included in the simulation. The reflected salaries are the amounts that are used to pay employees in the current year payroll.

If necessary, continue making corrections and running the simulation until all of the salary amounts are correct.

□ Run the final simulation. This process updates the state step, pay step, and salary amount in the next year PMIS for all 10-month positions and clears the **Accept Changes** field.

| Utilities > Salary Simulation                                                                                                    |                                                                                                    |                                                                                                    |                    | <ul> <li>Position</li> </ul> | on Manager    | nent  |
|----------------------------------------------------------------------------------------------------|----------------------------------------------------------------------------------------------------|----------------------------------------------------------------------------------------------------|--------------------|------------------------------|---------------|-------|
| Save                                                                                                    |                                                                                                    |                                                                                                    |                    |                              |               |       |
| Simulation Name 10 MTH Simulation Description                                                                                                    | n 10 MTH STAFF MOVE                                                                                                    |                                                                                                    |                    |                              |               |       |
| SIMULATION OPTIONS FIRST PAY DATE CODES                                                                                                    | FUND/FISCAL YEAR EXCLUSIONS                                                                                                    | OCAL ANNUAL HOURLY/DAILY                                                                                                    | EXTRA DUTY         | MIDPOINT                     | DEDUCTIONS    | UPDAT |
| Retrieve Add Simulation                                                                                                    | Execute Delete                                                                                                    | If updating tables, please create<br>prior to using this utility.<br>User ID: LIZ                                                               | export for Budget  | Tables                       |               |       |
| Calculation Options                                                                                                    |                                                                                                    | Update Options                                                                                                    |                    |                              |               |       |
| Include Proposed Positions:<br>Include Vacant Supplement Positions:<br>Increment Pay Steps:<br>Maximum Annual Pay Step:<br>Maximum Hourly/Daily Pay Step:<br>Increment State Steps:<br>Include TRS On-Behalf Calculations:<br>Expenditure Account for TRS On-Behalf<br>Calculations:<br>For Midpoint Salaries - Basis of Salary Change<br>For Midpoint Salaries - Basis of Salary Change<br>For Midpoint Salaries - Increase Pay Rate to<br>Minimum:<br>Include TEA Health Insurance: | Yes     ▼       Yes     ▼       Yes     ▼       29     0       Yes     ▼       Yes     ▼       XXX-XX-6144.XX-XXX-XXXXXX       [T - Use Simulation Mid Inc/Dec Amt ▼       No     ▼ | Update for Active Position<br>Only:<br>Update Forecast:<br>Update Budget:<br>Update Budget Amount:<br>Round Budget Amount to<br>nearest dollar: | R - Recomme<br>Yes | ual Amount to B              | vidget Amount | >     |

- In the **Update Forecast** field, select *Yes*.
- Click Save.
- Generate and save the reports.

- Click **Process** to process the simulation. Create a backup.
- 6. (If applicable) Move employees to next year payroll.

### Log on to the next year.

Position Management > Utilities > Move Forecast to NY Payroll

If your LEA uses ASCENDER Grade Reporting and/or accrues, 10-month employees may need to be moved to next year payroll.

| <b>†</b> 1 | Jtilities > Move Forecast to NYR Payroll                                                                                                    |                       | ✓ Position Ma |
|------------|----------------------------------------------------------------------------------------------------|-----------------------|---------------|
|            | Execute                                                                                                    |                       |               |
|            | Select Pay Frequency:                                                                                                    | E - Semimonthly NYR V |               |
| - (        | Update TRS Year Flag:                                                                                                    |                       |               |
|            | Select First Pay Date Codes or blank for ALL:                                                                                                    | (ATC,SNC,STC          |               |
|            | Include Extra Duty:                                                                                                    |                       |               |
|            | Select Extra Duty Codes or blank for ALL:                                                                                                    |                       |               |
|            | Select Positions or blank for ALL:<br>(Includes ALL billets for selected positions<br>Blank for ALL not processed when Positions/Billets selected)                         |                       |               |
|            | Select Positions/Billets or blank for ALL:                                                                                                    |                       |               |
|            | Select Supplement Positions or blank for ALL:<br>(Includes ALL billets for selected supplement positions<br>Blank for ALL not processed when Supplements/Billets selected) |                       |               |
|            | Select Supplement Positions/Billets or blank for ALL:                                                                                                    |                       |               |

□ Complete the following:

- In the **Select Pay Frequency** field, select the frequency that represents the LEA's next year payroll.
- Select Update TRS Year Flag.
- In the **Select First Pay Date Codes or blank for ALL**, select the first pay date codes that represent the 10-month employees.
- Select Include Extra Duty pay.

The additional fields can be used to move select employees and positions.

□ Click **Execute**. Generate the Move Forecast Process Error Listing and correct any errors prior to continuing the process.

| Utilities > Mov | ve Forecast to NYR Payroll                        | ✓ Position Ma |
|-----------------|---------------------------------------------------|---------------|
| Process         | cel                                               |               |
| Processing F    | Reports                                           |               |
| Select          | Report Name                                       |               |
|                 | Move Forecast Process Error Listing               |               |
|                 | Update NYR Payroll From Forecast by Employee Name |               |
|                 | Update NYR Payroll From Forecast by Campus ID     |               |
| Gene            | erate Reports Select All Unselect All             |               |

After completing any corrections, generate and save all of the processing reports.

□ Click **Process** to process the final simulation.

Contact your regional ESC consultant if you need assistance.

### 7. Complete these steps before proceeding.

- Ensure that the August payroll is processed.
- Run the Regular Payroll (RP) extract with the Child Nutrition values (if applicable) and interface to Finance in order to run the TRS On-Behalf process and continue the end-of-year process in Finance.
- Create a folder (e.g., Preliminary Aug TRS Reports) and save all extracts for verification purposes.
- **Do not** report or submit any records to TRS at this time.
- 8. (If applicable) Perform the August accrual process.

Skip this step if your LEA does not accrue in ASCENDER.

After completing the August Accruals process and interfacing to Finance, ensure that there are no changes to the employee's distribution accounts until the August accruals are posted to the payroll history as part of the end-of-year process (First Payroll of the School Year Checklist).

9. Identify September start date employees.

### Log on to the next year.

Position Management > Reports > User Created Reports > CYR/NYR Positions

| Reports > User Create                                                                             | d Reports > CYR/NYR Positio                                                                                                    | ns                                                                                                    |                                                                                                    | ~                                                                                                    | Position Managem                                                                               |
|---------------------------------------------------------------------------------------------------|----------------------------------------------------------------------------------------------------|----------------------------------------------------------------------------------------------------|----------------------------------------------------------------------------------------------------|----------------------------------------------------------------------------------------------------|------------------------------------------------------------------------------------------------|
| Save                                                                                              | Create Report Del                                                                                                    | ete Reset                                                                                                    |                                                                                                    |                                                                                                    |                                                                                                |
| Report Title                                                                                      | PMIS Position/Distrib                                                                                                    | ution Export File Auto Select Opt                                                                                                    | ions                                                                                                    |                                                                                                    |                                                                                                |
| Employee Nbr:                                                                                     | PMIS Position                                                                                                    | Control 🗌 PMIS Position Distrib                                                                                                    | ution                                                                                                    |                                                                                                    |                                                                                                |
| PMIS Position Control                                                                             |                                                                                                    |                                                                                                    |                                                                                                    |                                                                                                    |                                                                                                |
| CYR/NYR Flag                                                                                      | Contract Beg Date Contract End Date Payoff Date Nbr Days Off Act Hrly Dly Rate Salary Amount Nbr Remain Payments Job Category Supplement Attached Job Code Lst Pay Date Code Calendar Code Calendar Code Calendar Code Hrs Per Day | Day Empld Pct Pct of Year Pay Concept ECC Code Workers' Comp TRS Position Code Max Days Max Payments Ovtm Elig Flg State Minimum Days Spvsr Position Nbr Spvsr Billet Nbr Supplement Extra Days Suppl to Pos Nbr Suppl to Pos Billet | Extra Duty Code     Supplement Type     Supplement Max Amt     Base Suppl On Dly Rate     Supplement Pay 1 Time     Date Supplement 1 Time     Accept Change     Date Create/Update     Date Create/Update     Fill     Fill Position Reason     Date Authorization     Date Authorization End     Date Inactive | Inactive Reason Code         ∨acate Reason         Pay Grade         Pay Step         Pay Schedule         FTE - Equiv Units         Midpoint Base         Percent of Midpoint         Unemployment Elig Flag         FICA Elig         TRS Status Code         Budget Amount         Budget Salary Override         Actual/Budget Ind         Pay Type | Ccc Pay Type Suppl Recalculate Ign Pct Day For Sal Calcs Ign Pct Yr For Sal Calcs New Employee |
| PMIS Position Distribution                                                                        |                                                                                                    |                                                                                                    |                                                                                                    |                                                                                                    |                                                                                                |
| CYR/NYR Flag<br>Position Nbr<br>Billet Nbr<br>Position Type<br>Distribution Sequence<br>Frequency | Job Code<br>  Account Type<br>  Pay Activity<br>  Workers' Comp<br>  File ID<br>  Fund                                                                                                    | Function         Ed Spart           Object         Project I           Sub Object         Account           Organization         Account           Fiscal Year         TRS Gra           Program Intent         Extra Dr             | Detail Expense 373<br>Contrib Acct Fla<br>Contrib Acct Fla<br>Contrib Acct Fla<br>Contrib Acct Fla<br>Contrib Acct Fla<br>Contrib Acct Fla                                                                                                    | ig                                                                                                    |                                                                                                |
| First Name                                                                                        | dle Name 🖌 Last Name                                                                                                    | Generation                                                                                                    |                                                                                                    |                                                                                                    |                                                                                                |

Generate a user-created report to identify employees who have a 9/1 or later start date.

Position Management > Maintenance > PMIS Position Modify > Position Record

Retrieve each employee.

For TRS purposes, select the **Accept Changes** field to avoid moving the employees to the current year payroll.

10. Copy school calendars from next year to current year payroll.

### Log on to the next year.

Payroll > Next Year > Copy NYR Tables to CYR > Copy Next Year Tables

| Next Year > Copy NYR Ta     | bles to CYR |  |   |         |                   | ✓ P |
|-----------------------------|-------------|--|---|---------|-------------------|-----|
|                             |             |  |   |         |                   |     |
|                             |             |  |   |         |                   |     |
| PY NEXT YEAR TABLES         |             |  |   |         |                   |     |
|                             |             |  |   |         |                   |     |
| ocrual Calendar             |             |  | : | Execute | Select All Tables |     |
| xtra Duty Pay               |             |  | : |         |                   |     |
| lourly / Daily Salary       |             |  | : |         |                   |     |
| ob Code                     |             |  | : |         |                   |     |
| ocal Annual Salary          |             |  | : |         |                   |     |
| fidpoint Salary             |             |  | : |         |                   |     |
| chool Calendar              | BD,FS,NC,TC |  | > |         |                   |     |
| tate Minimum Salary         |             |  | : |         |                   |     |
| ubstitute Salary            |             |  | : |         |                   |     |
| Norkers' Compensation Rates |             |  | : |         |                   |     |

□ In the **School Calendar** field, select only the 10-month employee calendars.

**TIP**: The calendar code is displayed in the first pay date code on the simulation (e.g., J40 includes calendar code 40

### Click **Execute**.

**Note**: If changes were made to any of the next year payroll tables (extra duty pay, hourly/daily salary, job code, local annual salary, etc.), copy the tables from the next year payroll to the current year payroll.

### 11. Generate a user-created report.

### Log on to the current year.

### Payroll > Reports > User Created Reports

□ Generate a user-created report with the **Hrs Per Day**, **Wkly Hrs Sched**, and **Payoff Date** fields selected. These fields are overwritten when positions are moved from the next year to the current year.

| ♠ Reports > User Created Reports                                                                                                    |                                                                                                    |
|----------------------------------------------------------------------------------------------------|----------------------------------------------------------------------------------------------------|
| Save Create Report Delete Reset Year: C Fr                                                                                                    | requency: 6 Char                                                                                                    |
| Report Template                                                                                                    |                                                                                                    |
| Report Title                                                                                                    |                                                                                                    |
| Employee Nbr                                                                                                    |                                                                                                    |
| Employee Demographic         Ø Employee Nbr         Brans Umique Staff ID         Brans Umique Staff ID         Address Number         Former Prefix         Brans Umique Staff ID         Storeet/P.O. Box         Former Freix Name         Aptro         City         Former Freinse         Bus Brone Nbr         Bus Brone Nbr         Bus Brone Nbr         Bus Brone Nbr         Bus Brone Nbr         Bus Brone Nbr         Bus Brone Nbr         Bus Brone Nbr         Bus Brone Nbr         Bus Bart         Call Area Cd         DoB             | HispanicLatino<br>Ancian<br>Asian<br>Arican American<br>Pacfic Islander<br>White                                      |
| Ibb Information           Ibb Code         Percent Assigned           Nor Days Employed           Prim Campus           Contract Begin Dt           Nor of Annux Pymts           Nor of Annux Pymts           Nor of Annux Pymts           Nor of Annux Pymts           Nor of Annux Pymts           Nor of Annux Pymts           Nor of Annux Pymts           Nor of Annux Pymts           Nor of Annux Pymts           Nor of Annux Pymts           Nor of Annux Pymts           Nor of Annux Pymts           Wrs of Job Exper           Yrs of Job Exper | Workers' Comp Cd<br>Workers' Comp Annual<br>Workers' Comp Remain<br>Exempt Status<br>Incr Pay Step<br>Vacant Position |
| Distribution         Diob Cd       Acct Type         Fund       Function         Object       Sub Object         Contrib Acct Fig       Perf Pay                                                                                                    | Grant Cd Expense 373<br>ipan Project Detail                                                                           |
| Deductions     Deduction Cd Employee Amt Employer Amt Remain Pymts Refund Cafe 125 Emplr Contrib Factor TEA                                                                                                    | Contrib Factor                                                                                                    |

□ Identify the employees who have an August payoff date, and then use the Mass Update utility to update the fields after all positions are moved from the next year to the current year.

### 12. Move forecast to current year position and payroll.

### Log on to the next year.

### Position Management > Utilities > Move Forecast to CYR Position and Payroll

This process is used to move payroll and position forecast records to the current year PMIS with the same information that is set up in the next year PMIS records.

It also updates fields on the following Maintenance tabs: Employment Info, Pay Info, Job Info, Distribution

The **Accept Changes** field must be cleared when moving position records from forecast to current; otherwise, position records cannot be moved. The **Accept Changes** field is cleared after running a simulation with the **Update Forecast** field set to *Yes*. Similarly, you cannot run a simulation for positions without the **Accept Changes** field selected.

| <b>n</b> U | tilities > Move Forecast to CYR Position and Payroll                                                                                                    | ✓ Position Managemen          | t 👪     |
|------------|----------------------------------------------------------------------------------------------------|-------------------------------|---------|
|            | Execute                                                                                                    |                               | Year: N |
| (          | Select Pay Frequency:                                                                                                    | 6 - Monthly CYR V             |         |
|            | Include Vacant Supplements:                                                                                                    |                               |         |
|            | Validate Accounts against General Ledger:                                                                                                    | Π                             |         |
| 1          | Update TRS Year Flag:                                                                                                    |                               |         |
| (          | Update Workers' Comp Annual and Remaining Payments:                                                                                                    |                               |         |
|            | Add Additional Workers' Comp Payments:                                                                                                    | 0                             |         |
|            | Select State Minimum Salary Table (CYR/NYR):                                                                                                    | N - Next Year                 |         |
|            | Select First Pay Date Codes or blank for ALL:                                                                                                    | [S10.S11.SAI.S80.SF2.S01.SPC] |         |
| 1          | Include Extra Duty:                                                                                                    |                               |         |
|            | Select Extra Duty Codes or blank for ALL:                                                                                                    |                               |         |
|            | Select Positions or blank for ALL:<br>(Includes ALL billets for selected positions<br>Blank for ALL not processed when Positions/Billets selected)                         |                               |         |
|            | Select Positions/Billets or blank for ALL:                                                                                                    |                               |         |
|            | Select Supplement Positions or blank for ALL:<br>(Includes ALL billets for selected supplement positions<br>Blank for ALL not processed when Supplements/Billets selected) |                               |         |
|            | Select Supplement Positions/Billets or blank for ALL:                                                                                                    |                               |         |
|            | Clear Job Years:                                                                                                    |                               |         |
|            | Clear Job Weekly Hours Scheduled:                                                                                                    | 0                             |         |

- In the Select Pay Frequency field, select the payroll frequency to be updated. LEAs with multiple frequencies must individually process each frequency.
- Do not select Include Vacant Supplements.
- Do not select Validate Accounts against General Ledger at this time. Distribution accounts in next year PMIS reflect the fiscal year for the upcoming school year. Finance still reflects the current year for the fiscal year in the general ledger. When running this process, the error report reflects funds for employees who are included in the process. It is necessary to create the funds with the new fiscal year on the Finance > Tables > Account Codes > Fund tab. It is NOT necessary to set up codes in the Chart of Accounts.
- Do not select Update TRS Year. If an employee has this field selected but they are now a 10-month employee, the TRS Year field is cleared when the 10-month move is processed.
- Select Update Workers' Comp Annual and Remaining Payments if the LEA expenses worker's compensation in ASCENDER. The system references the # of months in Contract and makes the WC Ann Pymts and WC Remaining Pymts match this field.
- Leave the Additional Workers' Comp Payments field blank. It is not necessary to populate this field even if the LEA expenses workers' compensation in ASCENDER.
- In the Select a Stat Minimum Salary Table (CYR/NYR) field, select the year (current or next) that contains the tables with the updated amounts. If it is a legislative year and the state minimum amounts are updated.
- In the **First Pay Date Codes or blank for ALL** field, select only the first pay date codes for employees who receive their first paycheck in July.
- Select Include Extra Duty to include the supplement pay with the regular pay.

□ Click **Execute** to execute the process. The following reports are available:

| Process      | ancel.                                            |  |  |  |
|--------------|---------------------------------------------------|--|--|--|
| Processing R | eports                                            |  |  |  |
| Select       | Report Name                                       |  |  |  |
|              | Move Forecast Process Error Listing               |  |  |  |
|              | Update CYR Positions From Forecast                |  |  |  |
|              | Update CYR Payroll From Forecast by Employee Name |  |  |  |
|              | Update CYR Payroll From Forecast by Campus ID     |  |  |  |

### • Move Forecast Process Error Listing Important errors

| Error Message                                                                                   | Description                                                                                                    |
|-------------------------------------------------------------------------------------------------|----------------------------------------------------------------------------------------------------|
| Warning: The employee<br>has Contract Balance<br>amounts not equal to zero<br>for current jobs. | The employee has not been paid off by payroll.                                                                                                    |
| Failure: Position Accept<br>Changes Flag set to Y                                               | The position will not be moved to the current/payroll.                                                                                                    |
| Failure: Emp Nbr must<br>have one position declared<br>as primary.                              | The error does not necessarily reference the<br><b>Primary Job</b> field on the position. If an<br>employee has a regular position and a<br>supplement position, but there is an error that<br>causes the primary position to fail, this<br>message often indicates that there is only a<br>supplement position to be moved. It is<br>recommended to review and correct any<br>errors that begin below this message about<br>primary positions. After making those<br>corrections, run the process again. This may<br>resolve the primary job errors.<br>This error also occurs when calendars have<br>not been copied to the current year. |

| Error Message               | Description                                           |
|-----------------------------|-------------------------------------------------------|
| Warning: Emp Nbr has        | This error indicates that the fields on the           |
| multiple supplement         | Payroll > Tables > Salaries > Extra Duty tab          |
| positions for the same job; | do not match those selected on a                      |
| however, one or more of     | supplemental position.                                |
| the following do not        |                                                       |
| match: Campus ID, Dept,     | Use the Position Management > Inquiry >               |
| TRS Status Code, FTE        | PMIS Staff Inquiry to determine the Position          |
| Units, Incr Elig, Max       | Number and Billet for any supplemental                |
| Paymts, FICA Elig, Unemp    | positions for the employee. Then, use the             |
| Elig, EEOC, Workers Comp,   | Position Management > Maintenance > PMIS              |
| Supplement Extra Days or    | Supplement Modify page to retrieve the                |
| Category Cd. The values     | position and billet and compare the fields on         |
| from lowest Supplement      | the position to the Payroll > Tables > Salary         |
| Position Number/Billet      | > Extra Duty tab for the extra duty number            |
| may be used if new rows     | on the supplement. For example, in some               |
| are inserted for the Pay    | cases the W/C code on the position may not            |
| Info and Job Info tabs.     | match the W/C code on the table. Or, the <b>Exp</b>   |
|                             | <b>373</b> field on the position may be selected, but |
|                             | the <b>Exp 373</b> on the table for that extra duty   |
|                             | code may not be selected. Either the table or         |
|                             | the position needs to be updated so that they         |
|                             | both match. If changes are made to the Extra          |
|                             | Duty table, it is necessary to move the table         |
|                             | to the current year payroll before proceeding.        |

| Date Run:    |            |         | Move Forecast to CYR Position and Payroll Errors                                        |  |   |  |
|--------------|------------|---------|-----------------------------------------------------------------------------------------|--|---|--|
| Cnty Dist:   |            |         | ISD Page: 1 of                                                                          |  | 4 |  |
| Position Nbr | Billet Nbr | Pos Typ | Error Message                                                                           |  |   |  |
|              |            |         | Failure: Emp Nbr 000007 must have one position declared as primary.                     |  |   |  |
|              |            |         | Failure: Emp Nbr 000128 must have one position declared as primary.                     |  |   |  |
|              |            |         | Failure: Emp Nbr 000148 must have one position declared as primary.                     |  |   |  |
|              |            |         | Failure: Emp Nbr 000200 has unprocessed Reg Hours, Ovtm Hours, or Abs Ded transmittals. |  |   |  |
|              |            |         | Failure: Emp Nbr 000200 must have one position declared as primary.                     |  |   |  |
|              |            |         | Failure: Emp Nhr 000498 must have one position declared as primary                      |  |   |  |

 $\circ\,$  Update CYR Positions From Forecast - The error report lists any funds that need to be set up in the Finance tables.

| Date Run:     |            |         | Update CYR Posi | tions From Forecast |        |               |   |
|---------------|------------|---------|-----------------|---------------------|--------|---------------|---|
| Cnty Dist:    |            |         | ISD             |                     |        | Page: 1 of    | 1 |
| Position Nbr  | Billet Nbr | Pos Typ | Description     | Employee Number     |        | Employee Name |   |
|               |            | No Rows |                 | No Rows             | Vacant |               |   |
| End of Report |            |         |                 |                     |        |               |   |

 $\,\circ\,$  Update CYR Payroll From Forecast by Employee Name

| Date Run:<br>Cnty Dist:<br>School Year: |     |             | Update NYR Payroll From | n Forecast by Er<br>ISD | nployee Name | Page                | z 1 of | 1   |
|-----------------------------------------|-----|-------------|-------------------------|-------------------------|--------------|---------------------|--------|-----|
| Emp Nbr                                 | Em  | ployee Name |                         |                         |              |                     |        |     |
| Field                                   | Old | New         | Field                   | Old                     | New          | Field               | Old    | New |
| No Rows Vaca                            | nt  | 10          | Freq                    |                         |              |                     |        | C.  |
| Employment Date                         |     |             | Campus                  |                         |              | Contract Amount     |        |     |
| Pay Status                              |     |             | Primary Job             |                         |              | Contract Remain Amt |        |     |
| FICA Eligible                           |     |             | Overtime Eligible       |                         |              | Pay Rate            |        |     |
| Unemp Eligible                          |     |             | Increase Eligible       |                         |              | Hrly/Dly Rate       |        |     |
| TRS Status                              |     |             | Calendar Code           |                         |              | Overtime Rate       |        |     |
| Job Code                                |     |             | State Step              |                         |              | Dock Rate           |        |     |
| Pay Concept                             |     |             | TRS Year                |                         |              | State Min Salary    |        |     |
| Pay Type                                |     |             | TRS Position Code       |                         |              | Nbr Mon Contr       |        |     |
| Contract Begin Date                     |     |             | Accrual Code            |                         |              | Nbr Annl Pymts      |        |     |
| Contract End Date                       |     |             | Exempt Status           |                         |              | Nbr Rem Pymts       |        |     |
| Payoff Date                             |     |             | Nbr Days Contract       |                         |              | Job Pct Assgnd      |        |     |
| Pay Grade                               |     |             | Nbr Days Empld          |                         |              | Pct Day Empld       |        |     |
| Pay Step                                |     |             | Max Days                |                         |              | Hrs Per Day         |        |     |
| Sched                                   |     |             | Wrk's Comp Annl         |                         |              | Nbr Days Off        |        |     |
| EEOC Code                               |     |             | Wrk's Comp Remain       |                         |              |                     |        |     |

### • Update CYR Payroll From Forecast by Campus ID

| Date Run:<br>Cnty Dist: |     |             | Update NYR Payroll Fro | Update NYR Payroll From Forecast by Campus ID<br>ISD |     |                     | e 1 of | 1   |  |  |
|-------------------------|-----|-------------|------------------------|------------------------------------------------------|-----|---------------------|--------|-----|--|--|
| School Year:            |     |             |                        |                                                      |     |                     |        |     |  |  |
| Emp Nbr                 | Emp | oloyee Name |                        |                                                      |     |                     |        |     |  |  |
| Field                   | Old | New         | Field                  | Old                                                  | New | Field               | Old    | New |  |  |
| No Rows Vaca            | nt  |             | Freq:                  |                                                      | 10  |                     |        | 10  |  |  |
| Employment Date         |     |             | Campus                 |                                                      |     | Contract Amount     |        |     |  |  |
| Pay Status              |     |             | Primary Job            |                                                      |     | Contract Remain Amt |        |     |  |  |
| FICA Eligible           |     |             | Overtime Eligible      |                                                      |     | Pay Rate            |        |     |  |  |
| Unemp Eligible          |     |             | Increase Eligible      |                                                      |     | Hrly/Dly Rate       |        |     |  |  |
| TRS Status              |     |             | Calendar Code          |                                                      |     | Overtime Rate       |        |     |  |  |
| Job Code                |     |             | State Step             |                                                      |     | Dock Rate           |        |     |  |  |
| Pay Concept             |     |             | TRS Year               |                                                      |     | State Min Salary    |        |     |  |  |
| Pay Type                |     |             | TRS Position Code      |                                                      |     | Nbr Mon Contr       |        |     |  |  |
| Contract Begin Date     |     |             | Accrual Code           |                                                      |     | Nbr Anni Pymts      |        |     |  |  |
| Contract End Date       |     |             | Exempt Status          |                                                      |     | Nbr Rem Pymts       |        |     |  |  |
| Payoff Date             |     |             | Nbr Days Contract      |                                                      |     | Job Pct Assgnd      |        |     |  |  |
| Pay Grade               |     |             | Nbr Days Empld         |                                                      |     | Pot Day Empld       |        |     |  |  |
| Pay Step                |     |             | Max Days               |                                                      |     | Hrs Per Day         |        |     |  |  |
| Sched                   |     |             | Wrk's Comp Annl        |                                                      |     | Nbr Days Off        |        |     |  |  |
| EEOC Code               |     |             | Wrk's Comp Remain      |                                                      |     |                     |        |     |  |  |

□ Click **Generate Reports**. The selected reports are displayed. Review the report.

□ Click **Continue** to view the next report. Or, click **Return** to return to the report selection page.

□ After reviewing all of the reports and correcting all errors, return to the report selection page and click **Process** to move the forecast records to the current year. You are prompted to create a backup.

After the process is completed, the actual update is performed. If the update is successful, a message is displayed indicating that the move forecast updates were successfully processed.

□ Click **Cancel** to return to the Move Forecast to CYR Position and Payroll page without moving the forecast records to the current year.

If corrections are processed, repeat this step.

Generate and save each report. Compare the Update CYR Positions From

Forecast report to the user-created report that was previously generated to confirm that all 10-month employees are included. The last two reports contain the same information; one is sorted by employee name and the other by campus ID. These reports reflect the existing salary in the current year payroll and the new salary, which overwrites the current year payroll amounts. Review the reports for accuracy.

### 13. Confirm that CYR salaries are accurate.

### Log on to the current year.

Verify the current year data to confirm that the salaries are correct. The highlighted fields are updated:

| ✿ Maintenance > Staff Job/Pay Data                                                                                                    | 🗸 Payroll 🚦                                                                                                    | 9                                                                                                    |
|----------------------------------------------------------------------------------------------------|----------------------------------------------------------------------------------------------------|----------------------------------------------------------------------------------------------------|
| Save                                                                                                    | Year: C                                                                                                    | Frequency: 5 Change                                                                                                    |
| Employee:                                                                                                    | Retrieve                                                                                                    | Directory Documents                                                                                                    |
| PAY INFO JOB INFO DISTRIBUTIONS DEDUCTIONS LEAVE BALANCE                                                                                                    |                                                                                                    |                                                                                                    |
| Pay Status:       1 Active       Tax Exempt:         Pay       Campus:       001 001 School       Unemployment         Pay Dept:       Image: Pay Dept:       FICA Eligibility:         Dock Rate:       265.240       W4 Marital Status:         IPS Lock-in Letter:       IPS Lock-in Letter: | M Subject to medicare  Single                                                                                     | W-4 Withholding Certificate           1: Filing Status:           2: Multi-Jobs:           3: Orlidren under 17:           0           3: Orlidren under 17:           0           3: Other Dependents:           0           3: Other Income:           0.00           4a: Other Income:           0.00           4b: Other Deductions: |
| TRS     PSP Staff Salary Data       Status:     1 Eligible       Begin Date:     08-01-2018       End 90 Day Period     10-29-2018                                                                                                    | Totals<br>State Min. Salary:35:100.00<br>State Vir. 0.00<br>Centract Ant: 49.600.00<br>Centract Balance:47.533.33 |                                                                                                    |
| Extra Duty Pay           Extra Duty Pay           Delete         Extra Duty Pay Code         Type         Amount         Remain Amt         Remain Pymts           No Rows         No Rows                                                                                                    |                                                                                                    |                                                                                                    |

| <b>↑</b> №                                                   | aintenance >                                                     | Staff Job/Pay                                         | Data                                                                                                    |                                                                                                    | ✓ Pay                                                                                                    | roll 🚦                                                                                    |                                                      |                                                                                  | Ð      |
|--------------------------------------------------------------|------------------------------------------------------------------|-------------------------------------------------------|----------------------------------------------------------------------------------------------------|----------------------------------------------------------------------------------------------------|----------------------------------------------------------------------------------------------------|-------------------------------------------------------------------------------------------|------------------------------------------------------|----------------------------------------------------------------------------------|--------|
|                                                              | Save                                                             |                                                       |                                                                                                    |                                                                                                    |                                                                                                    |                                                                                           | Year: C                                              | Frequency: 5                                                                     | Change |
| Emp                                                          | loyee:                                                           |                                                       |                                                                                                    |                                                                                                    |                                                                                                    |                                                                                           | Retrieve                                             | Directory Documents                                                              |        |
| PAYI                                                         | NFO JOB I                                                        | NFO DIST                                              | RIBUTIONS DEDUCTION                                                                                                    | IS LEAVE BALANC                                                                                          | E                                                                                                    |                                                                                           | and a second                                         |                                                                                  |        |
|                                                              | elete Selec                                                      | 1402 -                                                | E<br>SEC TEACHER - MATH                                                                                                    | Primar<br>:                                                                                              | ty <u>% Assigned</u>                                                                                              | Pay Type<br>tracted employed                                                              | Prima<br>Dept:                                       | ry Campus: 001 001 School 🗸                                                      |        |
|                                                              |                                                                  |                                                       |                                                                                                    |                                                                                                    |                                                                                                    |                                                                                           |                                                      |                                                                                  |        |
| Contr<br>Pay 1<br>Total<br># of 1<br>Daily<br>Pay F<br>Reg F | ect Info ype: 1 Cor 49,600 fonths in Cont Rate: ate: frs Worked: | racted emplo<br>00 Balan<br>10<br>265.240<br>2,066.67 | yee ♥ Pay Grade: [T]<br>ce: (47,533.33) If of<br>State Min Days: (187 Va<br>= Contract Total:<br>= Contract Total:<br>OVTM Elig: OVTM | Pay Step:<br>Annual Pymts: 24<br>id basic days in contract<br>49,600.00 /<br>49,600.00 /<br>Rate: 0.00 H | Sched Max Di<br>Remaining Pymts:<br>Base Annual:<br># of Days Empld:<br># Annual Pymts:<br>2<br>tly Rate:<br>0.00 | ays: Hrs Pa<br>23 Concept:<br>43,010.00<br>77 # Days Of<br>4 Payoff Dat<br>Exempt Status: | r Day: 0.000 Incr<br>Use midpoint table              | Pay Step: 2<br>Calculate<br>//acant.lob:<br>Wkly Hrs Sched:<br>cnd classrm teach |        |
| State<br>State<br>Salar                                      | Info<br>Step: 02<br>Min 3                                        | Yrs in Caree                                          | r Ladder:  TRS Y = Foundation Daily Rate:                                                                                             | trs Mem<br>187.701 X                                                                                     | ber Pos: <u>02 Teacher</u><br>%<br>Assigned: 100%                                                                 | librarian ♥<br>X # of d<br>Empli                                                          | Wholly Sep Amt (<br>ays [187] Retired<br>5 Except    | 0.00<br>Son:                                                                     |        |
| Caler<br>Caler<br>Years                                      | dar/Local Info<br>dar Cd: [T<br>Job Exp: [                       | ) - 187 Staff                                         | Begin Date:                                                                                                    | ays. 607-31-2023                                                                                         | End Date: 05-24-:                                                                                                 | 2024 # of Da                                                                              | y <u>s Empld:</u> [187]                              | Exclude Days for TEA:                                                            |        |
| Work<br>WC 0                                                 | ers' Comp Info                                                   | 58-PROF/AID                                           | ES/ADMS 0.002436 V                                                                                                    | VC Ann Pymts: 20                                                                                         | WC Remain: [19]                                                                                                   |                                                                                           |                                                      |                                                                                  |        |
| C                                                            | al Info                                                          | ): ′                                                  | .ccrual Rate 265                                                                                                    | 240 = Tot                                                                                                | tal 49,600.00                                                                                                    | / # of                                                                                    | Days Empld                                           | 187                                                                              |        |
|                                                              |                                                                  |                                                       |                                                                                                    |                                                                                                    |                                                                                                    |                                                                                           |                                                      |                                                                                  |        |
| <b>T</b> ~                                                   | aintenance >                                                     | staff Job/Pay                                         | Data                                                                                                    |                                                                                                    | ✓ Pay                                                                                                    | roll 💼                                                                                    |                                                      |                                                                                  | E      |
|                                                              | Save                                                             |                                                       |                                                                                                    |                                                                                                    |                                                                                                    |                                                                                           | Year: C                                              | Frequency: 5                                                                     | Change |
| Emp                                                          | loyee.                                                           |                                                       |                                                                                                    |                                                                                                    |                                                                                                    |                                                                                           | Retrieve                                             | Directory Documents                                                              |        |
| PAYI                                                         | NFO JOB I                                                        | NFO DIST                                              | RIBUTIONS DEDUCTION                                                                                                    | IS LEAVE BALANC                                                                                          | E                                                                                                    |                                                                                           |                                                      |                                                                                  |        |
|                                                              | Delete D                                                         | etails Job Ci                                         | Nde E                                                                                                    | tra Duty Account Typ<br>G                                                                                | e Account Co<br>199-11-6119.00-0<br>Total:                                                                        | de                                                                                        | Amount Percent<br>500.00 100.000%<br>500.00 100.000% |                                                                                  |        |
| L                                                            | Rows: 1 of 1                                                     | Refresh Tota                                          | ls.                                                                                                    |                                                                                                    |                                                                                                    |                                                                                           | ⊕ <u>Add</u>                                         |                                                                                  |        |
|                                                              |                                                                  |                                                       |                                                                                                    |                                                                                                    |                                                                                                    |                                                                                           |                                                      |                                                                                  |        |
|                                                              | Job Code:<br>Extra Duty<br>Account T                             | Code:                                                 | - SEC TEACHER - MATH                                                                                                    | ><br>><br>>                                                                                              | Activity Code:<br>TRS Grant Code:                                                                                 | 80 Base Salar                                                                             | ~                                                    | Re-sort                                                                          |        |
|                                                              | Descriptio                                                       | SALA                                                  | 11-6119.00-001-430000<br>RIES/TEACHER & OTHER PR                                                                                      | DF.                                                                                                    | Worker's Comp Code:<br>Expense 373:                                                                               | 8868-PROF/All                                                                             | DES/ADMS                                             |                                                                                  |        |
|                                                              | Amount:<br>Percent:                                              | 100.0                                                 | 19.600.00 out of 49.600.00                                                                                                    |                                                                                                    | Employer Contribution                                                                                             | Ø                                                                                         |                                                      |                                                                                  |        |
|                                                              |                                                                  | 20070                                                 |                                                                                                    |                                                                                                    | Performance Pay:                                                                                                  | 0                                                                                         |                                                      |                                                                                  |        |

14. Mass update the fiscal year.

### Log on to the current year.

Payroll > Utilities > Mass Update > Employee

Skip this step if your LEA has a 7/1 fiscal year.

Mass update the fiscal year to the next school year for all employees.

Select **Fiscal Year** and type the next year fiscal year. Before processing, stop to consider if the LEA uses other fiscal years in the account codes for employees. If the entered year is not the only used fiscal year, additional parameters may need to be selected.

Contact your regional ESC consultant if you need assistance.

Mass update the current year Wkly Hrs Sched and Hrs Per Day fields.

- Select Wkly Hrs Sched and type the number of hours displayed for the majority of employees. Any exceptions can be manually updated in the current year payroll. Reference the previously generated user-created report.
- For LEAs that use the hours per day functionality in the current year payroll, select the **Hrs Per Day** field and type the number of hours per day for the majority of employees.
- Use the parameters to select specific groups of employees for the update.
- 15. Generate the HRS6000 Account Code Comparison Report.

Payroll > Reports > Payroll Information Reports > HRS6000 - Account Code Comparison

This report compares the account code on the employee's master distribution record and compares it to the Chart of Accounts in Finance file ID C.

Complete the following parameters.

| Reports > Payroll Information Rep                                                                                                    | ports > Account Code Co                                                                                                    | omparison                                                                                                    |                              | ✓ Pay                                             |
|----------------------------------------------------------------------------------------------------|----------------------------------------------------------------------------------------------------|----------------------------------------------------------------------------------------------------|------------------------------|---------------------------------------------------|
| Preview PDF                                                                                                    | CSV                                                                                                    | Clear Options                                                                                                    |                              |                                                   |
| Payroll Information Reports<br>HRS1250 - Employee Data Listing<br>HRS1050 - Employee Salary Information<br>HRS6000 - Account Code Comparison<br>HRS6050 - Contract Balance Variance Rey<br>HRS6150 - Employee Payroll Listing<br>HRS6450 - Salary Verification Report<br>HRS6450 - Health Insurance Coverage<br>HRS6650 - CYR/NYR Salary Comparison | HRS6000 - Account<br>Parameter Der<br>Sort by Alpha<br>Include Report<br>From Date (MMC<br>Pay Status Ac<br>Pay Type 1-4,<br>Select Pay Ca<br>Select Primar<br>Select Employ | Int Code Comparison<br>scription<br>(A), Pay Campus (C), Primary Campus (P)<br>ts (Select From List)<br>MDDYYYY)<br>DDYYYY)<br>ttive (A), Inactive (I), or blank for ALL<br>or blank for ALL<br>mpus(es), or blank for ALL<br>y Campus(es), or blank for ALL<br>yee(s), or blank for ALL | Value A NY 090120XX 093020XX |                                                   |
| Date Run:<br>Cnty Dist:                                                                                                    |                                                                                                    | Payroll Account Code Co<br>ISD                                                                                                    | omparison                    | Program: HRS6000<br>Page: 1 of 10<br>Frequency: E |
| Account Codes in Distribution that<br>Alphabetic List<br>Account Code                                                                                                    | EDO NOT EXIST in Bu                                                                                                    | idget<br>Employee Name                                                                                                    | Job                          | Code                                              |
| 100 11 6100 00 011 011000                                                                                                    | 000183                                                                                                    | March March 199                                                                                                    | 1454 - SEC INSTRUCTIO        | NAL AIDE                                          |
| 199-11-0129.00-041-811000                                                                                                    |                                                                                                    |                                                                                                    |                              |                                                   |
| 199-11-6119.00-041-811000                                                                                                    | 000991                                                                                                    | States and a state and                                                                                                    | 1405 - SEC TEACHER -         | READING                                           |

If your LEA has multiple pay frequencies, generate the report for each frequency.

The generated report should be blank. If any account codes are listed, determine if the account codes need to be added to the Chart of Accounts in Finance or if the employee distribution record needs to be modified.

### 16. Generate the HRS6050 Contract Balance Variance Report.

Payroll > Reports > Payroll Information Reports > HRS6050 - Contract Balance Variance Report

This report looks at the pay rate for each employee and multiplies it by the number of remaining payments, and compares that amount to the Contract Balance on the Job Info tab. If there is a variance of more than a few pennies, perform manual calculations to determine if any corrections are needed.

Generate the report for pay type 1 and again for pay type 2.

□ Complete the following parameters:

| Reports > Payroll Information Reports                                                                                                    | > Contract Balance Variance Report                                                     |         | 🗸 Payı |
|----------------------------------------------------------------------------------------------------|----------------------------------------------------------------------------------------|---------|--------|
| Preview PDF                                                                                                    | CSV Clear Options                                                                      |         |        |
| Payroll Information Reports<br>HRS1250 - Employee Data Listing<br>HRS1650 - Employee Salary Information                                                       | HRS6050 - Contract Balance Variance Report                                             | Value   |        |
| HRS6000 - Account Code Comparison<br>HRS6050 - Contract Balance Variance Report<br>HRS6150 - Employee Payroll Listing<br>HRS6400 - Salary Verification Report | Sort by Alpha (A), Pay Campus (C), Primary Campus (P)                                  |         |        |
| HRS6650 - Health Insurance Coverage<br>HRS6650 - CYR/NYR Salary Comparison                                                                                    | Maximum Acceptable Difference<br>Pay Status Active (A), Inactive (I), or blank for ALL | 10<br>A |        |
|                                                                                                    | Pay Type 1-4, or blank for ALL<br>Select Pay Campus(es), or blank for ALL              |         |        |
|                                                                                                    | Select Primary Campus(es), or blank for ALL<br>Select Employee(s), or blank for ALL    |         |        |
|                                                                                                    |                                                                                        |         | ļ      |

| Date Run:  |                           | Contract Balance Variance Report |          |              |              | Program: HRS6050 |           |  |
|------------|---------------------------|----------------------------------|----------|--------------|--------------|------------------|-----------|--|
| Cnty Dist: |                           | ISD                              |          |              |              | Page: 1 of 2     |           |  |
| Variance T | hreshold: 0.10            |                                  |          |              |              | Frequency: E     |           |  |
| Emp Nbr    | Employee Name             | Job Cd                           | Pay Rate | Remain Pymts | Computed Bal | Actual Bal       | Variance  |  |
| 000018     | AGUILAR, AIDA             | 1602                             | 11.32    | 24           | 271.68       | 16,478.00        | 16,206.32 |  |
| 000149     | A'HOURLY JR, ONLY M       | 1504                             | 14.38    | 24           | 345.12       | 29,910.00        | 29,564.88 |  |
| 000831     | A'HOURLY, REGULAR         | 1504                             | 10.24    | 24           | 245.76       | 21,299.00        | 21,053.24 |  |
| 000060     | AYALA, ANA M              | 1154                             | 1,150.38 | 24           | 27,609.12    | 27,609.00        | 12        |  |
| 000080     | BEASLEY, ANTONIO          | 1602                             | 11.92    | 24           | 286.08       | 15,824.00        | 15,537.92 |  |
| 000095     | BERRELEZ, BARBARA L       | 1353                             | 893.88   | 24           | 21,453.12    | 21,453.00        | 12        |  |
| 000097     | BERRELEZ, BELINDA ROSARIO | 1602                             | 88.35    | 24           | 2,120.40     | 16,522.00        | 14,401.60 |  |
| 000102     | BISHOP, BENITA IRENE      | 1455                             | 820.38   | 24           | 19,689.12    | 19,689.00        | 12        |  |
| 000148     | CANTU, CARMEN             | 1702                             | 15.66    | 24           | 375.84       | 22,545.00        | 22,169.16 |  |
| 000167     | CARRIZALES, CHERYL K      | 1505                             | 13.82    | 24           | 331.68       | 28,746.00        | 28,414.3  |  |
| 000187     | CASTRO-VELA, CONCEPCION C | 1309                             | 2,135.38 | 24           | 51,249.12    | 51,249.00        | 12        |  |
| 000193     | CERVANTES, CONSUELO       | 1502                             | 15.93    | 24           | 382.32       | 33,134.00        | 32,751.68 |  |
| 000225     | CORREA DANIEL             | 1505                             | 13.41    | 24           | 321.84       | 27 893 00        | 27 571 16 |  |

### 17. Enter new hire data.

### Log on to the current year.

Use the Staff Job/Pay Data pages to enter new hire data. The HRS1550 - New Hire

Report is helpful to identify these employees.

When new hires are entered in the next year Position Management and moved to the current year payroll, only the fields related to the position are populated.

Manually update the following:

Personnel > Maintenance > Employment Info

- Employee Status
- Highest Degree
- Percent Day Employed
- Original Employment Date or Latest Re-Employment Date
- Retirement Date (if applicable)
- Years of Experience
- Employment Type

Payroll > Maintenance > Staff Job/Pay Data > Pay Info

- Pay Campus
- FICA Eligibility
- W-4 Marital Status
- Nbr of Exemptions
- Bank Information

Complete the Payroll > Maintenance > Staff Job/Pay Data > Deductions tab.

Payroll > Maintenance > Staff Job/Pay Data > Leave Balance - This tab can be updated in September using the First Pay Date of the School Year instructions.

### 18. Process TRS extracts and submit records/files.

Payroll > Payroll Processing > TRS Processing > Extract

Process and submit all of the TRS extracts. **Do not** interface when processing the Regular Payroll (RP) extract.

### 19. Clear the Accept Changes field.

Position Management > Maintenance > PMIS Position Modify > Position Record

After all of the August TRS reports are in a completed status, clear the **Accept Changes** field in the next year PMIS for employees with a September start date.

### 20. Move calendars.

Move the TRS calendar and any calendars that pertain to employees with a 9/1 or

later start date.

21. Move employees with a September 1 or later start date to CYR.

### Log on to the next year.

Position Management > Utilities > Move Forecast to CYR Position and Payroll

Move employees with a 9/1 start date or later to the current year payroll. You can individually select employees. It is important to select **ALL Position/Billets** and **Supplement Positions/Billets** for the employee.

| <b>↑</b> | Utilities > Move Forecast to CYR Position and Payroll                                                                                                    |                       | ➤ Position Ma |
|----------|----------------------------------------------------------------------------------------------------|-----------------------|---------------|
|          | Execute                                                                                                    |                       |               |
|          | Select Pay Frequency:                                                                                                    | 5 - Semimonthly CYR V |               |
|          | Include Vacant Supplements:                                                                                                    |                       |               |
|          | Validate Accounts against General Ledger:                                                                                                    |                       |               |
|          | Update TRS Year Flag:                                                                                                    |                       |               |
|          | Update Workers' Comp Annual and Remaining Payments:                                                                                                    |                       |               |
|          | Add Additional Workers' Comp Payments:                                                                                                    | 0                     |               |
|          | Select State Minimum Salary Table (CYR/NYR):                                                                                                    | C - Current Year V    |               |
|          | Select First Pay Date Codes or blank for ALL:                                                                                                    |                       |               |
|          | Include Extra Duty:                                                                                                    | 0                     |               |
|          | Select Extra Duty Codes or blank for ALL:                                                                                                    |                       |               |
|          | Select Positions or blank for ALL:<br>(Includes ALL billets for selected positions<br>Blank for ALL not processed when Positions/Billets selected)                          | P5A1102.P5A1103 -     |               |
|          | Select Positions/Billets or blank for ALL:                                                                                                    |                       |               |
|          | Select Supplement Positions or blank for ALL:<br>(Includes ALL billets for selected supplement positions<br>Blank for ALL not processed when Supplements/Billets selected). | S5AD9,SSALE           |               |
|          | Select Supplement Positions/Billets or blank for ALL:                                                                                                    |                       |               |
|          | Clear Job Years:                                                                                                    |                       |               |
|          | Clear Job Weekly Hours Scheduled:                                                                                                    |                       |               |

22. Run payroll calculations.

### Log on to the current year.

Payroll > Payroll Processing > Run Payroll

Run payroll calculations to verify any errors.

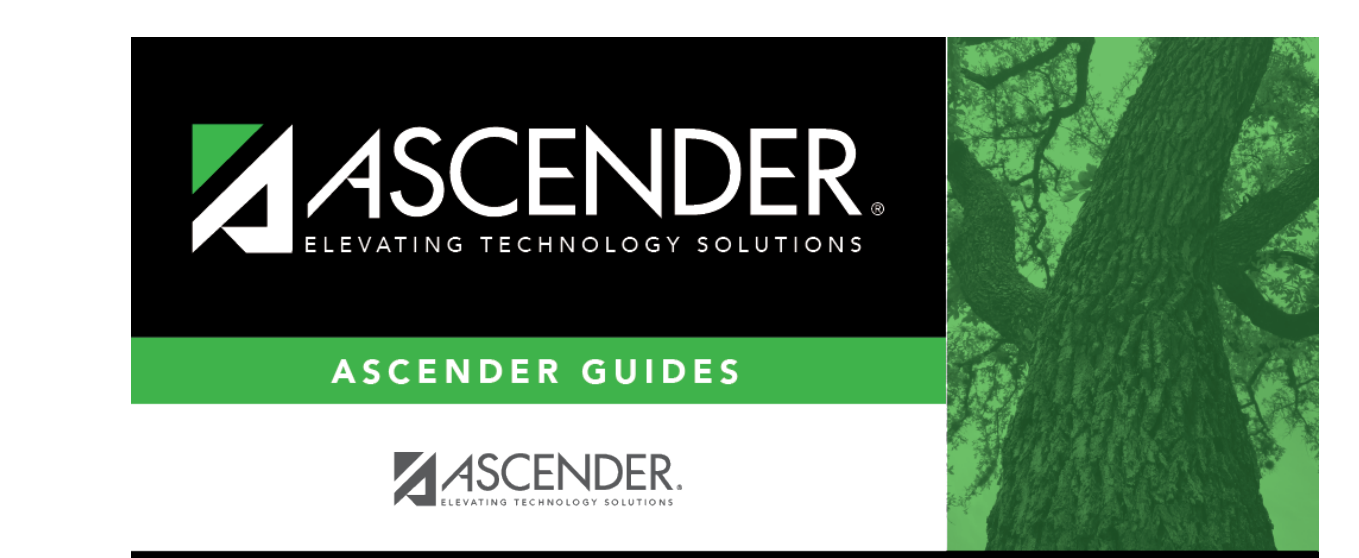

# **Back Cover**